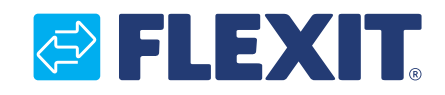

111036NO-04 2017-01

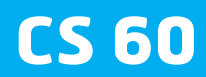

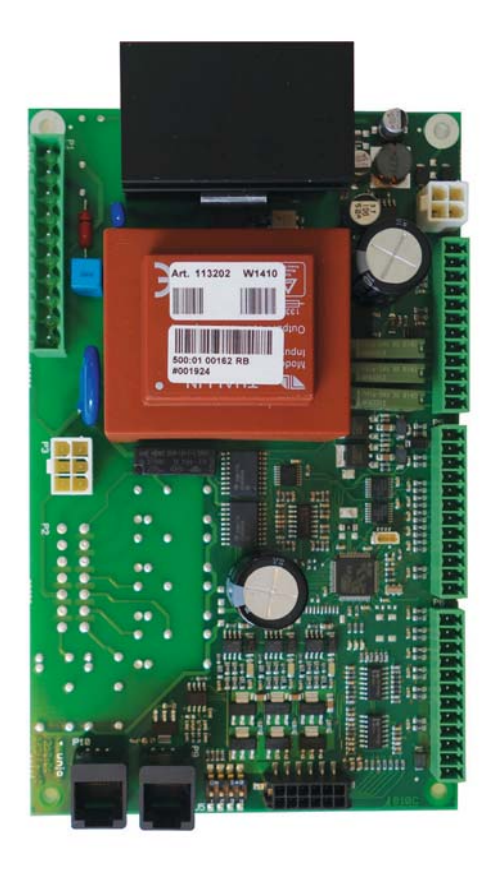

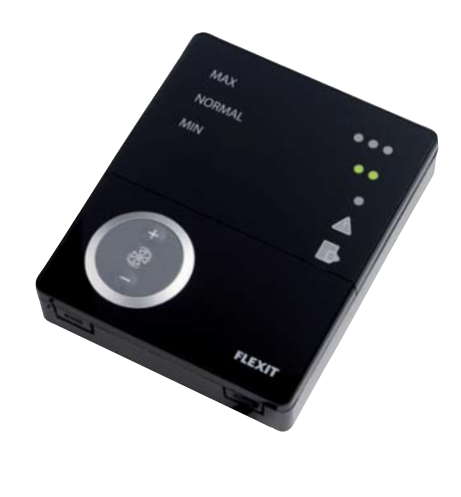

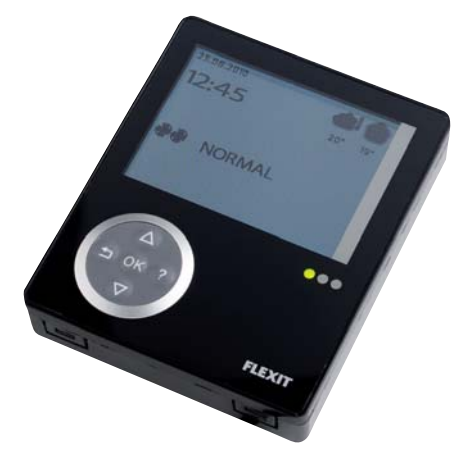

NO Referansehåndbok CS 60

| In | nho           | ld                                            |          |
|----|---------------|-----------------------------------------------|----------|
| 1. | Bes           | krivelse CS60                                 |          |
|    | 1.1.          | Generelt                                      | 5        |
|    | 1.2.          | Funksjoner                                    |          |
|    | 1.3.          | Tilbehør                                      | 6        |
|    | 1.4.          | Sikkerhet                                     |          |
| _  | 1.5.          | Miljøinformasjon                              | ь        |
| 2. | Inst          | allasjon                                      | 7        |
|    | 2.1.          | Montering av CI 60/600                        | 7        |
|    | 2.2.          | Skjult montering                              |          |
|    | 2.3.          | Utenpaliggende montering                      |          |
| 2  | Z.4.          | Summensetting                                 | 8        |
| 3. |               | oblinger LU6U                                 |          |
|    | 3.I.          | Kretskortlayout                               |          |
|    | 3.Z.          | DIP-SWITCN-INNSTIIIING IU26IU                 |          |
|    | 3.3.<br>ว 1   | DIP-SWILCH-INNSLIIING II32U2                  |          |
| 4  | 3.4.<br>T:II/ | abling og konfigurering                       |          |
| 4. | 1 IIK         | Unstightsvalg vig rokkoklommer på CLIE O      | IZ<br>12 |
|    | 4.1.<br>1 2   | Tomporatur bar vordi via rokkoklommor på CU60 | IZ<br>12 |
|    | 4.C.<br>1 2   | Avtrokksfølor                                 |          |
|    | 4.J.<br>1 1   | Avtrekksregulering                            | 13       |
|    | 45            | Kiøling                                       | 14       |
|    | 4.6.          | Alarm                                         | 14       |
|    | 4.7.          | Varmeelement AV/PÅ                            |          |
|    | 4.8.          | Ekstern brann- / røykvarsler                  |          |
|    | 4.9.          | Filtervakt                                    |          |
|    | 4.10.         | Hjemme / Borte                                |          |
|    | 4.11.         | Rotorvakt                                     |          |
|    | 4.12.         | Styresignal for eksternt varmebatteri         |          |
| 5. | Ove           | ersikt CI60                                   |          |
| 6. | Bru           | k av CI60                                     |          |
|    | 6.1.          | Generelt                                      |          |
|    | 6.2.          | Øke / redusere luftmengden                    |          |
|    | 6.3.          | Innregulering av luftmengden                  |          |
|    | 6.4.          | Justering av temperatur                       |          |
|    | 6.5.          | Filterbytte                                   |          |
|    | 6.6.          | Alarm                                         |          |
| _  | 6.7.          | Tilbakestilling                               |          |
| 7. | Ove           | rsikt CI600                                   |          |
| 8. | CI6           | 00 i bruk                                     |          |
|    | 8.1.          | Generelt                                      |          |
|    | 8.2.          | Hvilemodus                                    |          |
|    | 8.3.          | Menyhändtering                                |          |
|    | 8.4.          | Oppstart                                      |          |
|    | 8.5.          | Driftsstatus                                  |          |

| 9.  | Hov   | edmeny CI600             |          |
|-----|-------|--------------------------|----------|
|     | 9.1.  | Viftehastigheter         |          |
|     | 9.2.  | Max timer                |          |
|     | 9.3.  | Innstillinger            |          |
|     | 9.4.  | Temperatur               |          |
|     | 9.5.  | Timer                    |          |
|     | 9.6.  | Dag / ukeinnstilling     |          |
|     | 9.7.  | Tid og dato              |          |
|     | 9.8.  | Språk                    |          |
|     | 9.9.  | Filter                   |          |
|     | 9.10. | Alarm                    |          |
|     | 9.11. | Driftsinformasjon        |          |
| 10. | Me    | ny avansert bruker CI600 |          |
|     | 10.1. | Pinkode                  |          |
|     | 10.2. | Avansert bruker          |          |
|     | 10.3. | lemperaturregulering     |          |
|     | 10.4. | Konfigurasjon            |          |
|     | 10.5. |                          |          |
|     | 1U.b. | lest                     |          |
| 11. | Ser   | vicemeny CI600           |          |
|     | 11.1. | Pinkode                  |          |
|     | 11.2. | Service                  |          |
|     | 11.3. | Systeminformasjon        |          |
|     | 11.4. | Produksjonsdata          |          |
|     | 11.5. |                          |          |
|     | II.b. |                          |          |
|     |       | 11.6.2. Cienvinner       |          |
|     |       | 11.6.2. Ujetivilitet     |          |
|     |       | 11.6.7 Ealoro            |          |
|     | 11 7  | Alarm                    |          |
|     | 11.7. | 1171 Aktive alarmer      | 20<br>20 |
|     |       | 11.7.2 Δlarmhistorikk    | 20<br>20 |
|     |       | 1173 Alarmkoder          | 31       |
|     | 11.8  | Spesialfunksioner        | 32       |
|     | 11.9  | Avfrostina               | 33       |
|     | 11.10 | Parametrer               | 34       |
| 12  | Me    | nvtre                    | 35       |
| 13  | Sa    | msvarserklæring C.E.     | 39       |
|     |       |                          |          |

Våre produkter utvikles fortløpende, og vi forbeholder oss derfor retten til endringer. Vi tar også forbehold om eventuelle trykkfeil som måtte oppstå.

## FLEXIT.

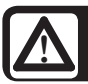

## Viktige sikkerhetsanvisninger:

Installatøren er ansvarlig for å vurdere aggregatets generelle sikkerhet og funksjon.

For å redusere risikoen for brann, elektrisk støt eller skader må alle sikkerhetsanvisninger og varseltekster leses før aggregatet tas i bruk.

- Dette aggregatet er kun beregnet på håndtering av ventilasjonsluft i bygninger.
- Det må ikke brukes til avtrekk fra brennbare eller lettantennelige gasser.
- Trekk støpselet ut av stikkontakten ved service og vedlikehold.
- Før døren åpnes må aggregatet være strømløst og viftene få tid til å stoppe (minst 3 minutter).
- Aggregatet omfatter varmeelementer som ikke må berøres mens de er varme.
- Aggregatet må ikke kjøres uten at filtrene er på plass.
- Brannfarlige stoffer må ikke kokes under kjøkkenhetten hvis det er montert en slik.
- Ikke la gryter eller panner med olje eller fett være uten tilsyn ved bruk av kjøkkenhette.
- Følg bruksanvisningen.

For å opprettholde et godt inneklima må alle gjeldende forskrifter følges. For å unngå kondens skal aggregatet ikke stoppes bortsett fra ved service / vedlikehold og eventuelle ulykker.

#### Symboler som brukes

Produktene har noen symboler som brukes til merking av selve produktet samt i installasjons- og brukerdokumentasjonen.

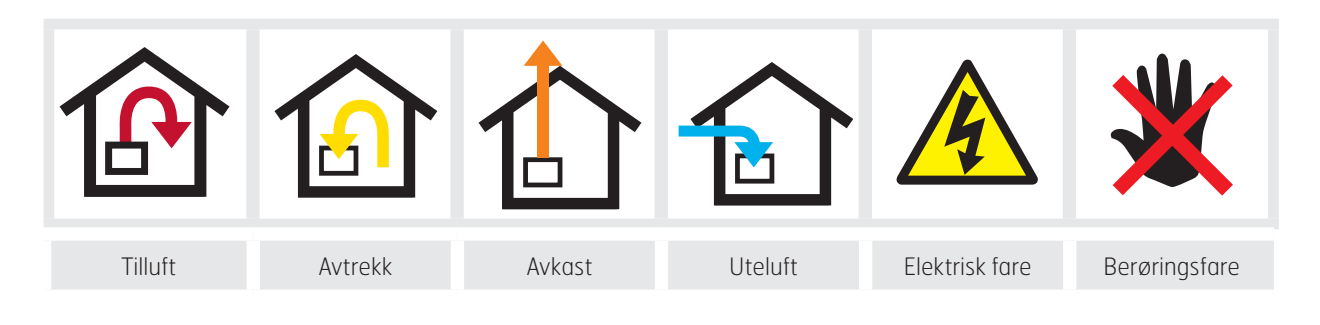

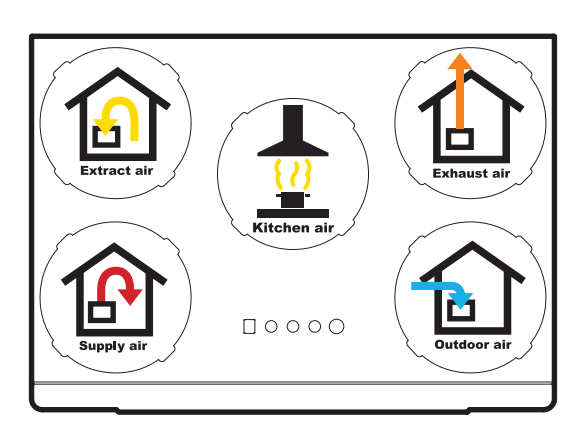

EKSEMPEL PÅ PLASSERING AV NIPLER (vises som høyremodell) ADVARSEL! Når en tekst har dette symbolet, kan manglende overholdelse av anvisningene medføre personskade eller alvorlig skade på utstyret.

Δ

OBS! Dette symbolet betyr at manglende overholdelse av anvisningene kan medføre skade på utstyret eller at det ikke blir utnyttet hundre prosent.

#### I henhold til IEC/EN 60335-1

Vær oppmerksom på at produktet ikke er beregnet for bruk av personer med nedsatte fysiske, motoriske eller mentale evner. Produktet skal heller ikke brukes av personer uten erfaring og kunnskap, med mindre de har fått veiledning eller anvisninger om forsvarlig bruk av produktet fra en person som står ansvarlig for deres sikkerhet.

## 🗟 FLEXIT.

## 1. Beskrivelse CS60

## 1.1. Generelt

CS60 er et reguleringssystem for standardiserte ventilasjonsanlegg. Systemet består av en hovedregulator, styrepaneler og eventuelt tilbehør.

## 1.2. Funksjoner

- To typer regulering 1. Tilluftsregulering
  - 2. Avtrekksregulering
- Min- og maksbegrensning av tilluftstemperatur
- Behovsstyrt ventilasjon med ekstern føler
- Elektrisk varmebatteri eller vannbatteri
- Overhetingstermostat ved elektrisk batteri
- Frostbeskyttelsesfunksjon for vannbatteri
- Mosjonering av sirkulasjonspumpen
- Varmegjenvinning med roterende veksler
- Ettergangstid på vifter
- Kjøling
- Bruke regulatoren eksternt eller med trykknapp
- Utgang for summealarm med prioritet A
- Utgang for summealarm med prioritet B
- Filteralarm
- Rotoralarm
- Inngang for brann- eller røykalarm
- Inngang for økt tilluftsmengde
- Innganger for hastighets- og behovsstyring fra overordnet system eller andre komponenter.
- Bør-verdiveksling via eksternt signal
- Enkel betjeningsenhet med knapper og lysdioder, alternativt en avansert type med knapper, dioder og fargedisplay.

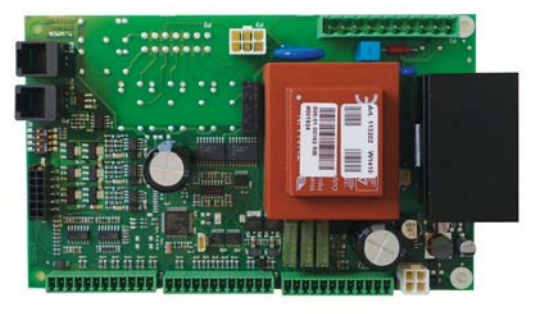

CU60 – Regulator

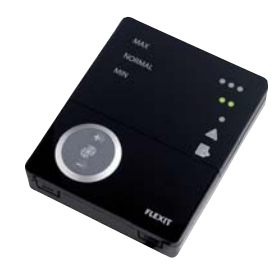

CI60 – Styrepanel

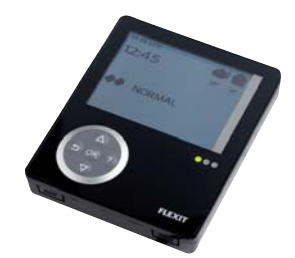

CI600 – Styrepanel

## 1.3. Tilbehør

| Art.nr. | Туре                                  |
|---------|---------------------------------------|
| 113243  | Forseringsbryter, trådløs             |
| 113244  | Ekstra forseringsbryter               |
| 09390   | SP 450 Bevegelsesvakt                 |
| 113242  | Trykkvakt for kjøkkenkanal, trådløs   |
| 111410  | Trykkvakt for kjøkkenkanal, for kabel |
| 111156  | Temperaturføler, NTC                  |
| 110987  | Fuktføler / sensor for rom            |
| 110991  | CO <sub>2</sub> -føler                |
| 09861   | Brann- / røykvarsler                  |
| 56596   | Motor shuntventil, 230V               |
| 111801  | Lukkespjeld m/fjær Ø125               |
| 111647  | Modbus-adapter                        |

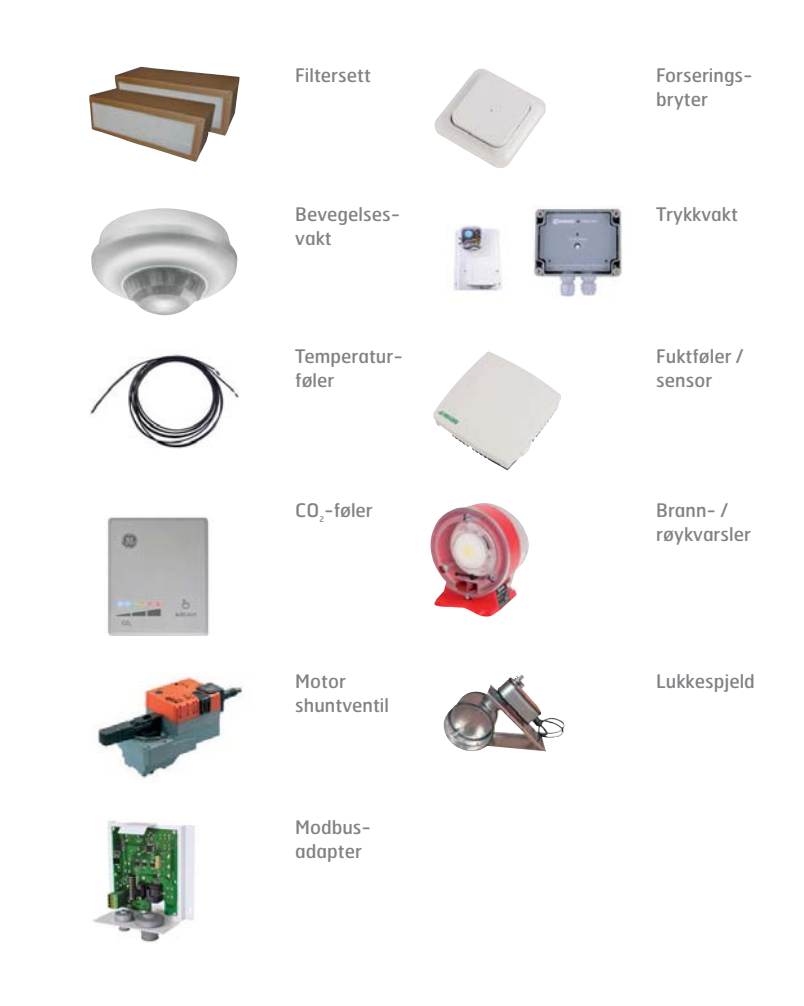

## 1.4. Sikkerhet

CS 60 er utelukkende beregnet på regulering og overvåking av ventilasjonsenheter. Bare tredjepartsprodukter som Flexit har levert sammen med CS 60-enheten eller som Flexit har anbefalt, kan integreres i systemet uten begrensninger. Når det gjelder hele konfigureringen, må brukeren følge alle sikkerhetsanvisninger fra leverandøren av slike produkter. Det er mulig å koble til eller integrere tredjepartsprodukter som ikke er anbefalt av Flexit, men disse produktene må da oppfylle sikkerhetskravene og andre tekniske krav som er angitt i de aktuelle produktbeskrivelsene.

## 1.5. Miljøinformasjon

CS 60-regulatoren har ingen negativ innvirkning på miljøet.

Symbolet på produktet viser at produktet ikke må behandles som husholdningsavfall, men leveres til et returpunkt for elektrisk og elektronisk utstyr.

Ved å sørge for korrekt avhending av apparatet bidrar du til å forebygge de negative konsekvensene for miljø og helse som feil avfallsbehandling ellers kan medføre. Kontakt kommunen, renholdsselskapet eller butikken hvor du kjøpte produktet hvis du ønsker mer informasjon om gjenvinning av produktet.

## 2. Installasjon

## 2.1. Montering av CI 60/600

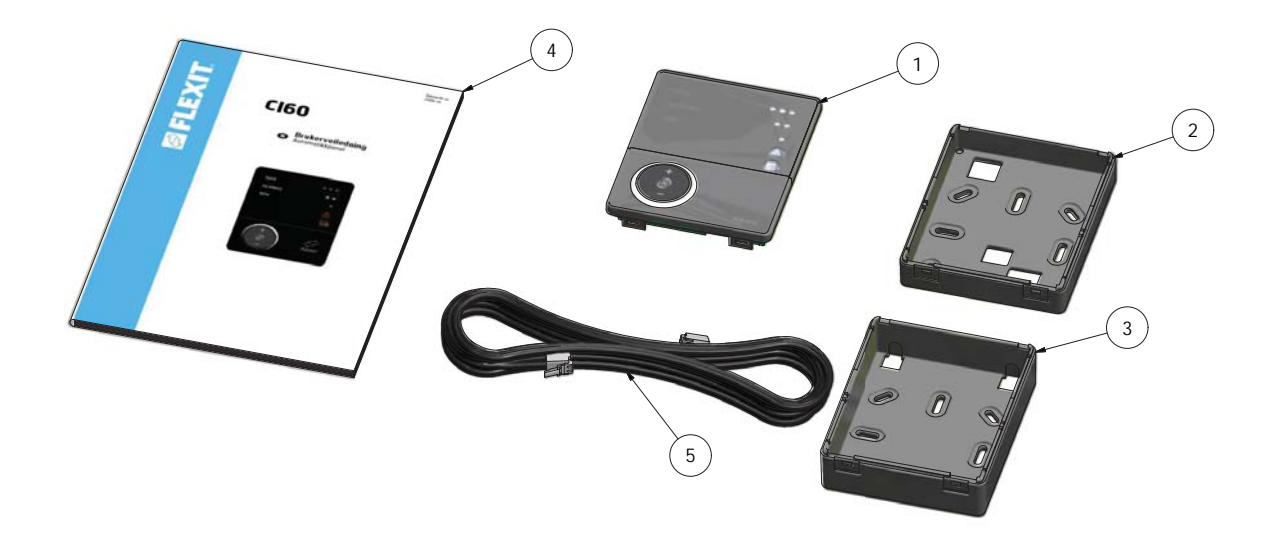

Ledningen til styrepanelet trekkes mellom ventilasjonsaggregatet og styrepanelet.

Styrepanelet er tilpasset for skjult montering over apparatboks (benytt lavt bakstykke pos. nr. 2) eller utenpåliggende montering på vegg. (Bruk høyt bakstykke pos. nr. 3.)

Ledningen klikkes inn i kontakt bak på styrepanelet og i kontakt på oversiden av ventilasjonsaggregatet. Det er mulig å koble to CI6O-paneler og ett CI6OO-panel til hvert aggregat.

| 1 | Styrepanel |
|---|------------|
|   | / .        |

- 2 Bakstykke for skjult montasje
- 3 Bakstykke for utenpåliggende montasje
- 4 Monteringsanvisning
- 5 Ledning til styrepanel

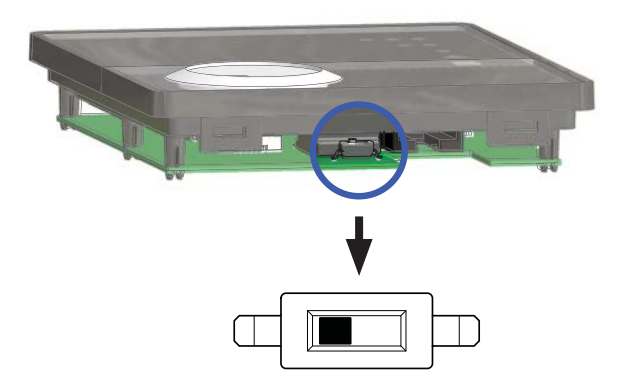

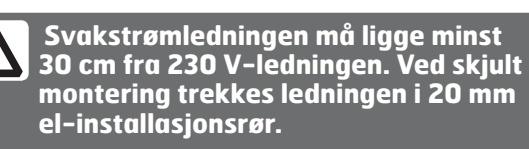

Ved bruk av flere CI60-paneler må hvert panel ha sin egen identitet. Den velges med en bryter på panelets kretskort. OFF = PANEL 1 ON = PANEL 2

## 2.2. Skjult montering

Trekk ledningen mellom apparatboksen og ventilasjonsaggregatet, i el-installasjonsrøret som er trukket på forhånd. Monter bakstykket, pos. nr. 2 over apparatboksen, og klikk ledningen inn rett bakfra som vist på bildet.

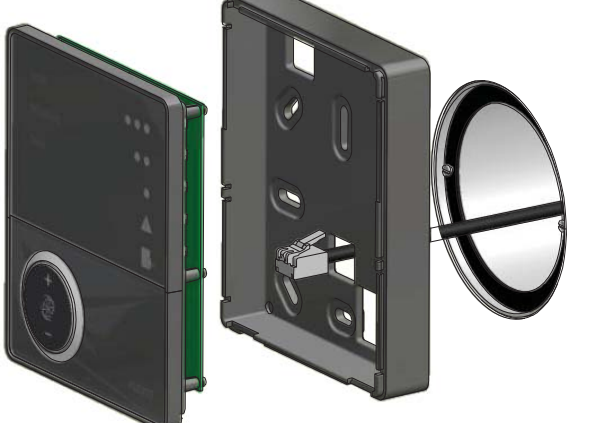

### 2.3. Utenpåliggende montering

Trekk ledningen mellom bakstykket, pos. nr. 3 og ventilasjonsaggregatet. Skjær ut perforeringen i det hjørnet av bakstykket som er mest hensiktsmessig for monteringen. Skru bakstykket fast i veggen med passende type skruer. Klikk ledningen inn fra den nedre delen av styrepanelet, hvor det er en utsparing til formålet.

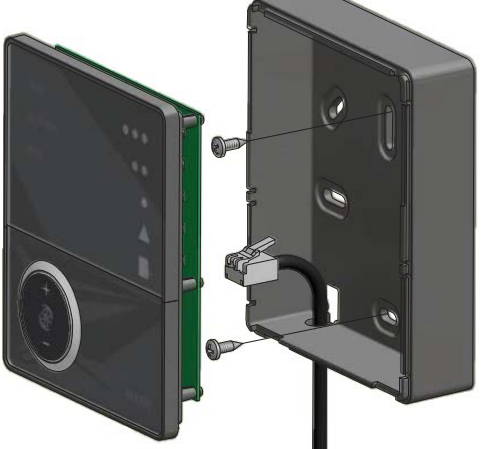

### 2.4. Sammensetting

Før styrepanelet ned over hakene i bakstykket, se pil nr. 1 og klikk deretter panelet fast i underkant, se pil nr. 2.

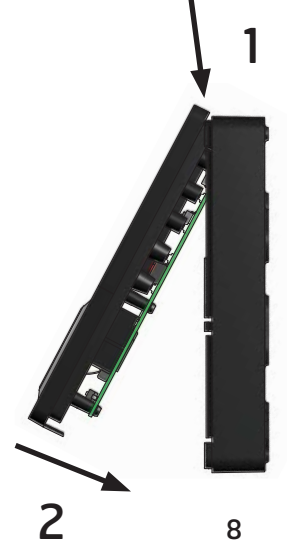

## 3. Tilkoblinger CU60

## 3.1. Kretskortlayout

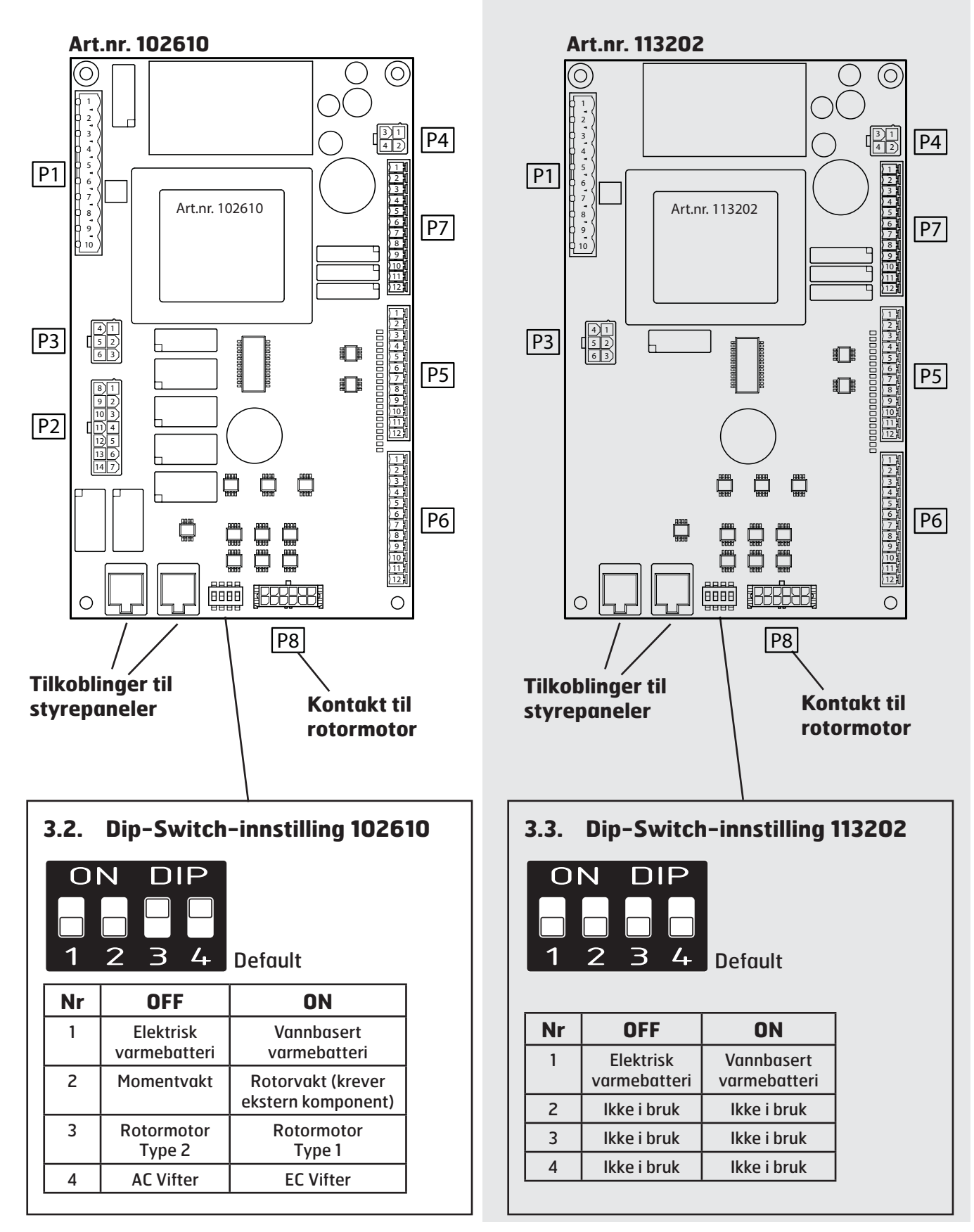

## 3.4. Tilkobling av kontakter

| Kontakt | Nr. | Funksjon                                                | l/O Type | Maks. belastn.<br>[A] | Minlast<br>[mA] |
|---------|-----|---------------------------------------------------------|----------|-----------------------|-----------------|
| P1      |     |                                                         |          |                       |                 |
| P1      | 1   | PE                                                      | -        | -                     | -               |
| P1      | 2   | L (Strømforsyning 230 V / 50 Hz)                        | 1        | -                     | -               |
| P1      | 3   | N (Strømforsyning 230 V / 50 Hz)                        | 1        | -                     | -               |
| P1      | 4   | EV1 Varmebatteri / Pumpemotor AV/PÅ 230 V / 50 Hz       | DO       | 10,0                  | -               |
| P1      | 5   | N (Tilførsel til varmebatteri / pumpemotor)             | 0        | 10,0                  | -               |
| P1      | 6   | VVX1 Rotor AV/PÅ 230 V / 50 Hz                          | DO       | 1,0                   | 100             |
| P1      | 7   | N (Tilførsel til rotormotor)                            | 0        | 1,0                   | -               |
| P1      | 8   | M5 Spjeldmotor AV/PÅ 230 V / 50 Hz                      | DO       | 1,0                   | 100             |
| P1      | 9   | L (Tilførsel til spjeldmotor)                           | 0        | 1,0                   | -               |
| P1      | 10  | N (Tilførsel til spjeldmotor)                           | 0        | 1,0                   | -               |
| P2      |     |                                                         |          |                       |                 |
| P2      | 1   | M2-Tilførsel avtrekksvifte                              | DO       | 1,7                   | 100             |
| P2      | 2   | M2 MAKS. – Spenning MAKS. hast. for avtrekksvifte       | 1        | -                     | -               |
| P2      | 3   | M2 NORMAL – Spenning NORMAL hast. for avtrekksvifte     | 1        | -                     | -               |
| P2      | 4   | M2 MIN. – Spenning MIN. hast. for avtrekksvifte         | 1        | -                     | -               |
| P2      | 5   | M1-Tilførsel tilluftsvifte                              | DO       | 1,7                   | 100             |
| P2      | 6   | M1 MAKS. – Spenning MAKS. hastighet for tilluftsvifte   | 1        | -                     | -               |
| P2      | 7   | M1 NORMAL – Spenning NORMAL hastighet for tilluftsvifte | 1        | -                     | -               |
| P2      | 8   | N (Tilførsel til trafo)                                 | 0        | 2,5                   | -               |
| P2      | 9   | N (Tilførsel tilluftsvifte)                             | 0        | 1,7                   | -               |
| P2      | 10  | N (Tilførsel avtrekksvifte)                             | 0        | 1,7                   | -               |
| P2      | 11  | NC-Brukes ikke                                          | -        | -                     | -               |
| P2      | 12  | L (Tilførsel til trafo)                                 | 0        | 2,5                   | -               |
| P2      | 13  | NC-Brukes ikke                                          | -        | -                     | -               |
| P2      | 14  | M2 MIN. – Spenning MIN. hast. for avtrekksvifte         | 1        | -                     | -               |
| P3      |     |                                                         |          |                       |                 |
| P3      | 1   | N (Tilførsel til vifter)                                | 0        | 1,0                   | -               |
| P3      | 2   | N (Tilførsel til vifter)                                | 0        | 1,0                   | -               |
| P3      | 3   | N (Tilførsel til vifter)                                | 0        | 1,0                   | -               |
| P3      | 4   | L (Tilførsel til vifter)                                | 0        | 1,0                   | -               |
| P3      | 5   | L (Tilførsel til vifter)                                | 0        | 1,0                   | -               |
| P3      | 6   | L (Tilførsel til vifter)                                | 0        | 1,0                   | -               |
| P4      |     |                                                         |          | •                     |                 |
| P4      | 1   | AM1 0–10 V Tilluftsvifte                                | AO       | -                     | 30 kOHM         |
| P4      | 2   | GO                                                      | 0        | -                     | -               |
| P4      | 3   | AM2 0–10 V Avtrekksvifte                                | AO       | -                     | 30 kOHM         |
| P4      | 4   | GO                                                      | 0        | -                     | -               |

| Kontakt | Nr. | Funksjon                              | l/O Type | Maks. belastn.<br>[A] | Minlast<br>[mA] |
|---------|-----|---------------------------------------|----------|-----------------------|-----------------|
| P5      |     |                                       |          |                       |                 |
| P5      | 1   | B1 – Tilluftsføler                    | AI       | -                     | -               |
| P5      | 2   | GO                                    | -        | -                     | -               |
| P5      | 3   | F10 — Overhetingstermostat            | DI       | -                     | -               |
| P5      | 4   | GO                                    | -        | -                     | -               |
| P5      | 5   | SPO – Stopp                           | DI       | -                     | -               |
| P5      | 6   | SP1 — MIN. hastighet                  | DI       | -                     | -               |
| P5      | 7   | SP2 — NORMAL hastighet                | DI       | -                     | -               |
| P5      | 8   | SP3 — MAKS. hastighet                 | DI       | -                     | -               |
| P5      | 9   | SP4 — Økt tilluftsmengde              | DI       | -                     | -               |
| P5      | 10  | GO                                    | -        | -                     | -               |
| P5      | 11  | TMP – Ettervarme AV/PÅ                | DI       | -                     | -               |
| P5      | 12  | GO                                    | -        | -                     | -               |
| P6      |     |                                       |          |                       |                 |
| P6      | 1   | CON – Brukes ikke                     | DI       | -                     | -               |
| P6      | 2   | GO                                    | -        | -                     | -               |
| P6      | 3   | P1 — Filtervakt                       | DI       | -                     | -               |
| P6      | 4   | HA – Hjemme- / bortefunksjon          | -        | -                     | -               |
| P6      | 5   | BR – Ekstern brann- / røykvarsler     | DI       | -                     | -               |
| P6      | 6   | GO                                    | -        | -                     | -               |
| P6      | 7   | RS – Rotorvakt                        | DI       | -                     | -               |
| P6      | 8   | GO                                    | -        | -                     | -               |
| P6      | 9   | B5 – Returvannføler                   | AI       | -                     | -               |
| P6      | 10  | GO                                    | -        | -                     | -               |
| P6      | 11  | EV2 – Ettervarme 0–10 V               | AO       | -                     | 30 kOHM         |
| P6      | 12  | GO                                    | -        | -                     | -               |
| P7      |     |                                       |          |                       |                 |
| P7      | 1   | B3 – Avtrekksføler                    | AI       | -                     | -               |
| P7      | 2   | G0                                    | -        | -                     | -               |
| P7      | 3   | B4 – Uteluftføler                     | AI       | -                     | -               |
| P7      | 4   | GO                                    | -        | -                     | -               |
| P7      | 5   | TS – Referanseverdi temperatur 0–10 V | AI       | -                     | -               |
| P7      | 6   | CO – Kjøling O–10 V                   | AO       | -                     | 30 kOHM         |
| P7      | 7   | GO                                    | -        | -                     | -               |
| P7      | 8   | ALA — Summealarm A-prio               | DO       | 1,0                   | 10              |
| P7      | 9   | ALB — Summealarm B-prio               | DO       | 1,0                   | 10              |
| P7      | 10  | REA — Forsyning til alarmutganger     | -        | 1,0                   | -               |
| P7      | 11  | CO1 – DX-kjøling AV/PÅ                | DO       | 1,0                   | 10              |
| P7      | 12  | REC — Forsyning til DX-kjøling        | -        | 1,0                   | -               |

**DI (digitale innganger)** Alle funksjonsvalg gjøres ved å koble respektive inngang mot GO.

Al (analoge innganger) Alle bør-verdier gis ved å koble kilden mellom respektive inngang og GO.

## 4. Tilkobling og konfigurering

### 4.1. Hastighetsvalg via rekkeklemmer på CU60

Hastigheten kan styres via inngangene på rekkeklemme P5. Inngangene har høyere prioritet enn den valgte hastigheten på styrepanelet og kommer derfor til å overstyre.

| SPO STOPP<br>Rekkeklemme<br>P5-5      | Brukes når det er ingen personer<br>i bygningen. <b>STOPP skal ikke brukes</b><br><b>i bolighus.</b>                                                                                                    |
|---------------------------------------|----------------------------------------------------------------------------------------------------|
| SP1 MIN<br>Rekkeklemme<br>P5-6        | Brukes når det er ingen personer<br>i bygningen.                                                                                                    |
| SP2 NORMAL<br>Rekkeklemme<br>P5-7     | Brukes under normale forhold. I denne<br>modusen skal luftmengden være regulert<br>iht. gjeldende forskrifter.                                                                                           |
| SP3 MAX<br>Rekkeklemme<br>P5-8        | Brukes ved behov for økt luftmengde<br>pga. større personbelastning eller<br>høyere fuktnivå. F.eks. ved dusjing eller<br>tørking av klær. Vanligvis brukes denne<br>driftsmodusen i begrensede tidsrom. |
| SP4<br>LM-komp<br>Rekkeklemme<br>P5-9 | Brukes ved behov for forskjellige<br>luftmengder på tilluft og avtrekk.<br>For eksempel i forbindelse med bruk av<br>kjøkkenhette med egen motor og der økt<br>tilluftsmengde ønskes.                    |

Ved aktivering av respektive inngang brukes de grunninnstillingene som er gjort for valgt hastighet under menyen "Avansert bruker / Vifteregulering".

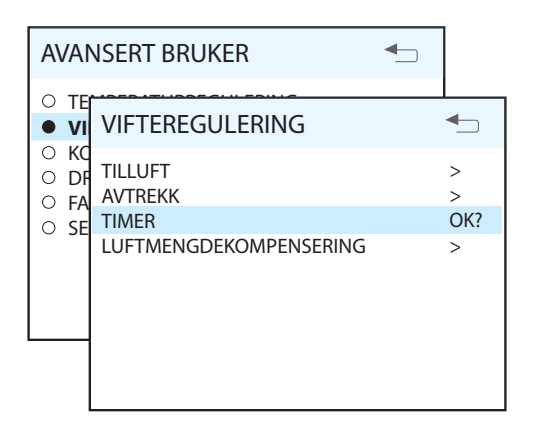

#### Regulering (tilluft og avtrekk)

Denne dialogboksen er identisk for tillufts- og avtrekksviften. Viftene reguleres individuelt til ønsket kapasitet for respektive hastighet.

| TILLUFT                                            |                    |     |
|----------------------------------------------------|--------------------|-----|
| MIN HASTIGHET<br>NORMAL HASTIGHET<br>MAX HASTIGHET | 50%<br>75%<br>100% | OK? |

Parametrer som kan justeres:

| Parameter        | Default | Område | Enhet |
|------------------|---------|--------|-------|
| MIN. – Tilluft   | 50      | 20-100 | %     |
| NORMAL – Tilluft | 75      | 20-100 | %     |
| MAKS. – Tilluft  | 100     | 20-100 | %     |
| MIN. – Avtrekk   | 50      | 20-100 | %     |
| NORMAL – Avtrekk | 75      | 20-100 | %     |
| MAKS. – Avtrekk  | 100     | 20-100 | %     |

#### SP4 – Luftmengdekompensering

| LUFTMENGDEKOMP.    |            | ◆   |
|--------------------|------------|-----|
| TILLUFT<br>AVTREKK | MAX<br>MIN | OK? |

For SP4 – Luftmengdekompensering kan følgende parametrer justeres

| Parameter | Default | Område   | Enhet |
|-----------|---------|----------|-------|
| Tilluft   | MAKS.   | MINMAKS. |       |
| Avtrekk   | MIN.    | MINMAKS. |       |

# 4.2. Temperatur – bør-verdi via rekkeklemmer på CU60

Bør-verdien for temperatur kan styres fra et eksternt 0–10 V-signal.

Funksjonen må aktiveres i menyen "Avansert bruker / Temperaturregulering" og verdien som gis, overstyrer temperaturinnstillingen i styrepanelet.

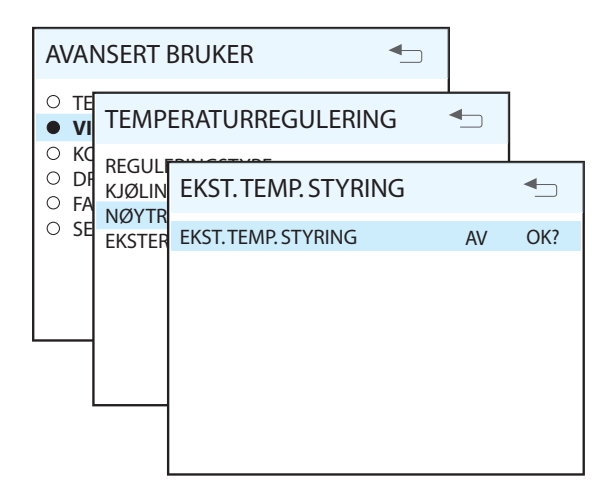

Signalet kobles til rekkeklemme P7-5 $0{-}10~V$  inn og P7-7G0

## 4.3. Avtrekksføler

For å kunne bruke avtrekksregulering må ytterligere en temperaturføler kobles til aggregatet.

Føleren kobles til mellom rekkeklemme **P7–1** og **P7–2**. Deretter må føleren aktiveres i menyen "Avansert bruker / Konfigurasjon / Følere / Avtrekk" der føleren slås PÅ.

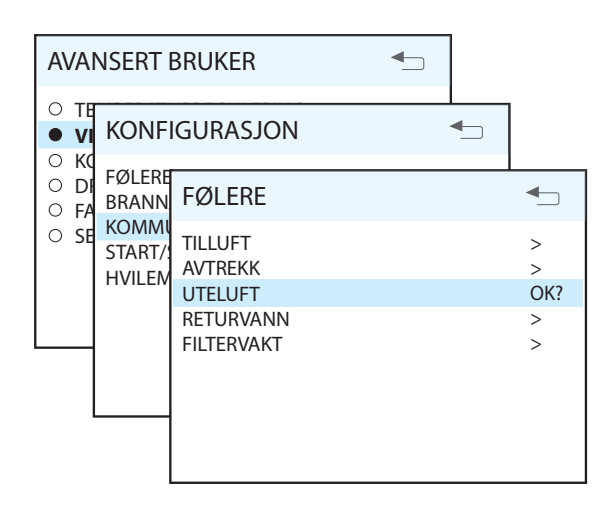

## 4.4. Avtrekksregulering

Når avtrekksføleren er installert, skal også reguleringen aktiveres. Det gjøres i menyen "Avansert bruker / Temperaturregulering / Reguleringstype". Bytt fra alternativet TIL og erstatt med AVTR. Juster også ønsket maks- og minimumstemperatur for tilluften.

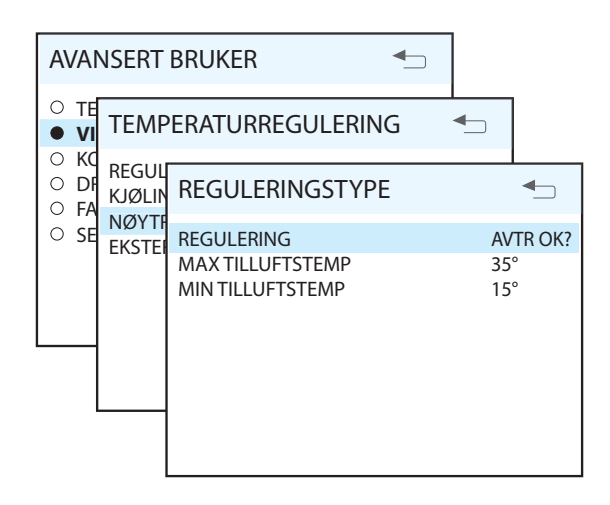

For avtrekksregulering kan følgende parametrer justeres:

| Parameter          | Default | Område | Enhet |
|--------------------|---------|--------|-------|
| MIN. Tilluftstemp. | 16      | 5–25   | °C    |
| MAX. Tilluftstemp. | 35      | 15-45  | °C    |

## 4.5. Kjøling

Kjølefunksjonen kontrollerer to utganger på CU60, en analog 0-10 V og en digital AV/PÅ for DX-kjøling. Analog 0-10 V kobles til mellom rekkeklemme **P7-6** og **P7-7**.

Digital DX kobles til mellom rekkeklemme **P7-11** og **P7-12**.

Kjølefunksjonen aktiveres i menyen "Avansert bruker / Temperaturregulering / Kjøling".

Når kjølefunksjonen aktiveres, skifter reguleringstypen automatisk til Avtrekk.

## 4.8. Ekstern brann- / røykvarsler

En ekstern brann- / røykvarsler kan kobles til ventilasjonsaggregatet. Varslerinngangen kan konfigureres til fire ulike funksjoner ved aktivering. Det gjøres i menyen "Avansert bruker / Konfigurasjon / Brann / røyk". De ulike funksjonene er vist i tabellen under.

Varsleren kobles til mellom rekkeklemme **P6-5** og **P6-6**.

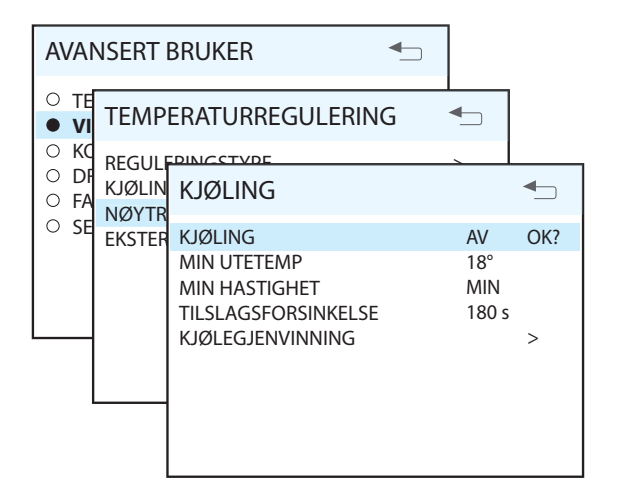

For kjølefunksjonen kan følgende parametrer justeres:

| Parameter       | Default | Område       | Enhet |
|-----------------|---------|--------------|-------|
| MIN. Utetemp    | 17      | 5–25         | °C    |
| MIN. Hastighet  | NORMAL  | NORM, –MAKS. | °C    |
| Tidsforsinkelse | 180     | 0–300        | S     |

## 4.6. Alarm

Det finnes to digitale utganger for alarm. Begge utgangene har felles tilførsel på rekkeklemme **P7–10. A-alarm** kobles til rekkeklemme **P7–8**. **B-alarm** kobles til rekkeklemme **P7–9**.

## 4.7. Varmeelement AV/PÅ

Hvis aggregatet har elektrisk varmebatteri, kan det slås AV/PÅ ved hjelp av en digital inngang på kortet. Slå AV elementet ved å forbikoble rekkeklemme **P5–11** og **P5–12**.

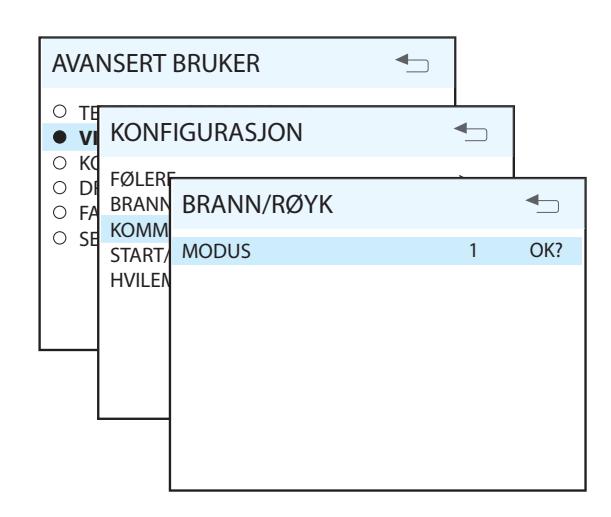

| Modus | Tilluftsvifte | Avtrekksvifte |
|-------|---------------|---------------|
| 1     | STOPP         | STOPP         |
| 2     | MAKS.         | MAKS.         |
| 3     | STOPP         | MAKS.         |
| 4     | MAKS.         | STOPP         |

## 4.9. Filtervakt

Fabrikkinnstillingen omfatter en filtervakt som varsler om filterbytte etter en viss forhåndsvalgt tid. Den kan erstattes av en trykkvakt som monteres i ventilasjonsaggregatet og deretter kobles til mellom rekkeklemme P6–3 og P6–6. Lukket kontakt aktiverer inngangen. Slå på funksjonen i menyen "Avansert bruker / Konfigurasjon / Følere / Filtervakt", der føleren slås PÅ.

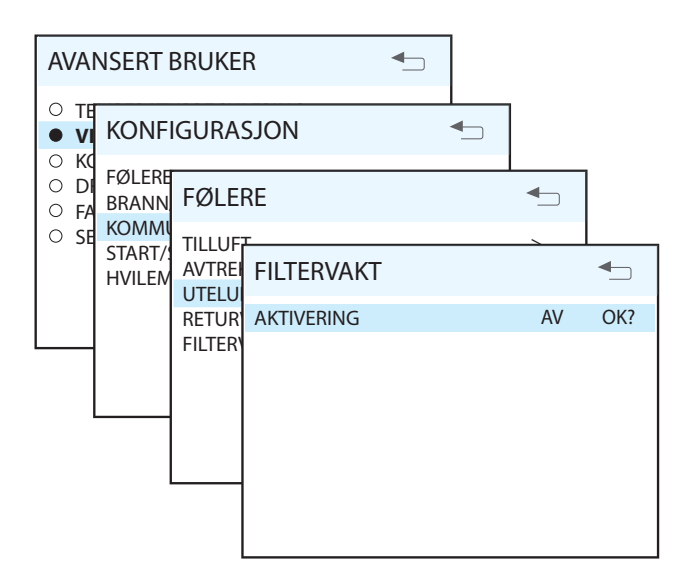

## 4.10. Hjemme / Borte

Om det er ønskelig å benytte seg av en HJEMME / BORTE-funksjon, er det mulig å koble en bryter til en digital inngang på styrekortet. Inngangen styrer tre ulike parametrer som kan konfigureres via menyen "Avansert bruker / Konfigurasjon / Kommunikasjon / Brann / røyk". Bryteren kobles til mellom rekkeklemme **P6-4** og **P6-6**.

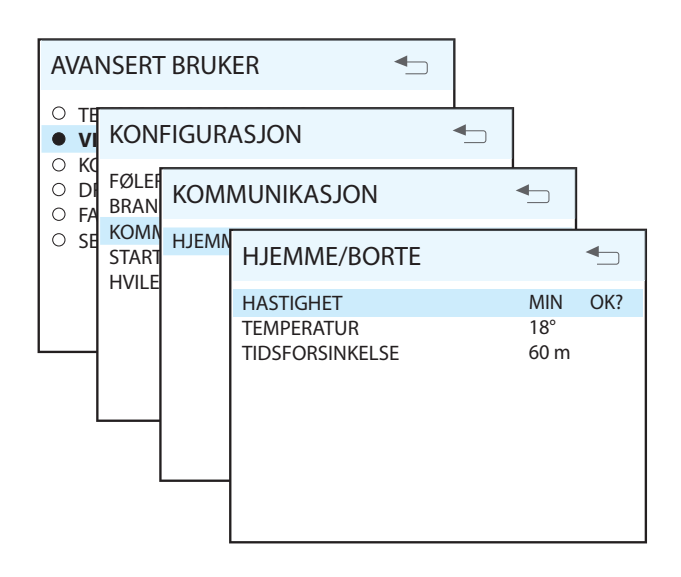

For hjemme- / bortefunksjonen kan følgende parametrer justeres:

| Parameter       | Default | Område                  | Enhet |
|-----------------|---------|-------------------------|-------|
| Hastighet       | MIN.    | MIN.<br>NORMAL<br>MAKS. |       |
| Temperatur      | 18      | 10-30                   | °C    |
| Tidsforsinkelse | 60      | 0–120                   | min   |

## 4.11. Rotorvakt

Som standard har styringen en innebygd rotorvakt som overvåker funksjonen. Om ønskelig kan en ekstern føler for overvåking kobles til mellom rekkeklemme **P6-7** og **P6-8**. Også DIP-velger nr. 2 må omstilles for at føleren skal fungere. Hvis føleren erstattes av en trådbro, slås overvåkingen av.

# 4.12. Styresignal for eksternt varmebatteri

Ved behov kan det brukes et 0–10 V styresignal til et eksternt varmebatteri. Signalet tas ut mellom rekkeklemme **P6–11** og **P6–12.** 

## 🔁 FLEXIT.

## 5. Oversikt CI60

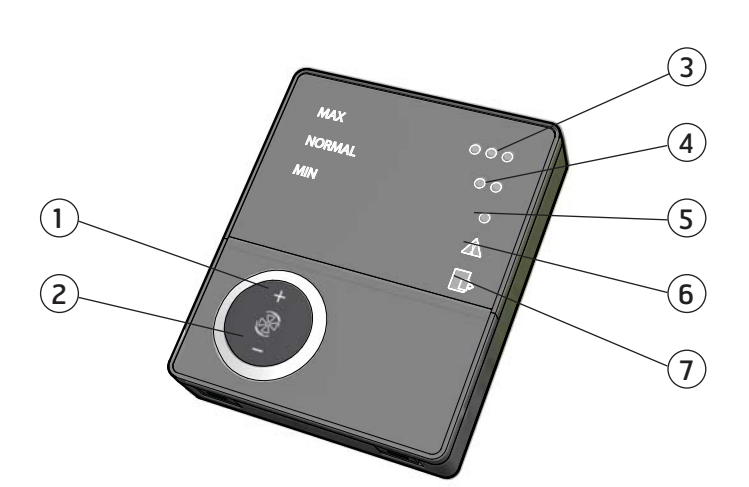

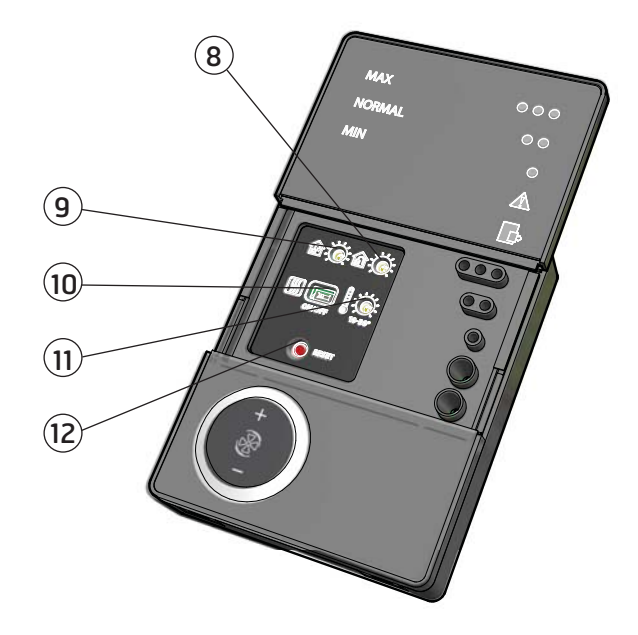

| Nr. | Beskrivelse                        |
|-----|------------------------------------|
| 1   | Bryter for økt ventilasjon         |
| 2   | Bryter for redusert ventilasjon    |
| 3   | Indikering av <b>MAX</b> hastighet |
| 4   | Indikering av NORMAL hastighet     |
| 5   | Indikering av <b>MIN</b> hastighet |
| 6   | Indikering av ALARM                |
| 7   | Indikering av <b>FILTERBYTTE</b>   |

| Nr. | Beskrivelse                                                                     |
|-----|---------------------------------------------------------------------------------|
| 8   | Potensiometer for innregulering av<br>avtrekksmengde på <b>NORMAL</b> hastighet |
| 9   | Potensiometer for innregulering av tilluftsmengde på <b>NORMAL</b> hastighet    |
| 10  | Bryter for tilleggsvarme AV/PÅ                                                  |
| 11  | Potensiometer for innstilling av<br>temperatur på tilluften                     |
| 12  | Bryter for tilbakestilling av alarm                                             |
|     |                                                                                 |

\*Alle tall inne i sirklene benyttes som referanse i senere beskrivelser

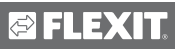

## 6. Bruk av CI60

## 6.1. Generelt

Styrepanelet består av et tastatur med trykknapper, lysdioder for indikering samt ratt og brytere for regulering av ventilasjonsaggregatet. Styrepanelet kommuniserer med ventilasjonsaggregatet via en svakstrømledning.

## 6.2. Øke / redusere luftmengden

Bruk bryter 1 og 2 for henholdsvis å øke og redusere viftehastigheten-luftmengden. Luftmengden varierer med driftssituasjonen.

| MIN.   | Brukes når det ikke befinner seg noen<br>i bygningen.                                                                                                    |
|--------|----------------------------------------------------------------------------------------------------|
| NORMAL | Brukes under normale forhold. I denne<br>modusen skal luftmengden være regulert<br>iht. gjeldende forskrifter.                                                                                           |
| MAKS.  | Brukes ved behov for økt luftmengde<br>pga. større personbelastning eller høyere<br>fuktnivå. F.eks. ved dusjing eller tørking av<br>klær. Vanligvis brukes denne driftsmodusen<br>i begrensede tidsrom. |

De ulike hastighetene indikeres med diodene 3, 4 og 5.

## 6.3. Innregulering av luftmengden

Ventilasjonsaggregatets luftmengde kan innreguleres i hastighetsmodusen NORMAL. Potensiometer 7 benyttes for tilluftsmengde og 8 for avtrekksmengde. Innjusteringsomådet går fra 20–100 % av maksimalmengden i henhold til skalaen ved potensiometeret.

Fabrikkinnstillinger:

| MIN.   | 50 % (fast)     |
|--------|-----------------|
| NORMAL | 75 % (variabel) |
| MAKS.  | 100 % (fast)    |

## 6.4. Justering av temperatur

Med potensiometer 11 er det mulig å stille inn ønsket temperatur på tilluften. Justeringsområdet går fra 10–30 °C.

Ved behov kan også ventilasjonsaggregatets tilleggsvarme slås AV/PÅ med bryter 10.

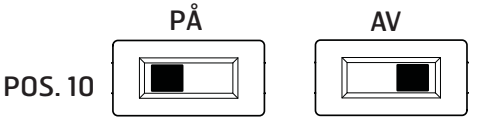

## 6.5. Filterbytte

Hver sjette måned tennes lysdiode 6 som en påminnelse om at det er på tide å bytte luftfiltre i aggregatet. Du finner mer informasjon om filterbytte i kapittel 3.

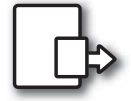

Etter utført aktivitet skal indikeringen tilbakestilles, se mer under avsnittet tilbakestilling.

## 6.6. Alarm

Hvis det oppstår en uforutsett situasjon med ventilasjonsaggregatet, tennes lysdiode 7.

Indikeringen ser forskjellig ut avhengig av årsak.

#### Konstant lys indikerer:

- Feil med varmegjenvinning
- Feil med tilleggsvarme (gjelder bare vannbasert type)

#### Blinkende lys indikerer:

- Feil på temperaturføler
- Feil på overhetingstermostat (gjelder bare ved el-basert tilleggsvarme)
- Feil på ekstern brann- / røykvarsler (tilbehør)

## 6.7. Tilbakestilling

Etter filterbytte eller korrigering av årsak til alarm skal alarmen tilbakestilles. Det gjøres ved å trykke på bryter 12.

Hvis indikeringen slokker, er feilen korrekt utbedret. Hvis indikeringen fortsatt lyser, er ikke feilen utbedret på riktig måte.

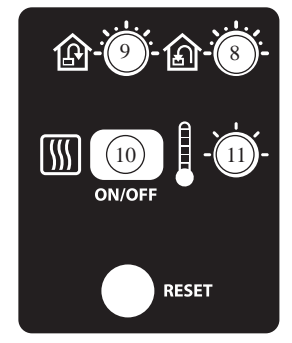

## 7. Oversikt CI600

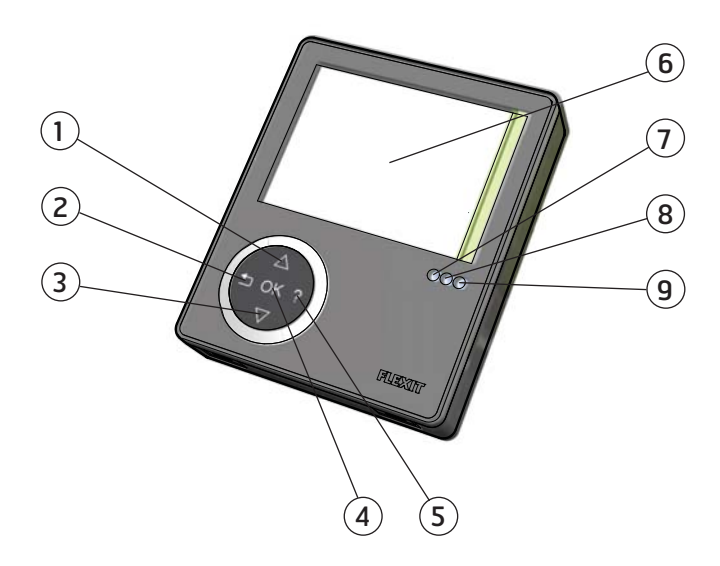

| Nr. | Beskrivelse                                 |
|-----|---------------------------------------------|
| 1   | Bryter OPP / ØKE                            |
| 2   | Bryter TILBAKE / AVBRYT / NEI               |
| 3   | Bryter NED / REDUSERE                       |
| 4   | Bryter <b>OK / JA</b>                       |
| 5   | Bryter HJELP                                |
| 6   | Display                                     |
| 7   | Indikering av <b>DRIFT / OK</b> – Grønt lys |
| 8   | Indikering av <b>FILTERBYTTE</b> – Gult lys |
| 9   | Indikering av <b>ALARM</b> – Rødt lys       |

\*Alle tall inne i sirklene benyttes som referanse i senere beskrivelser

## 8. CI600 i bruk

## 8.1. Generelt

Styrepanelet består av et fargedisplay, et tastatur og indikeringsdioder. Enheten kommuniserer med ventilasjonsaggregatet via en svakstrømledning.

## 8.2. Hvilemodus

Hvis tastaturet ikke brukes i løpet av en stund, vil styrepanelet gå i hvilemodus og bare vise følgende driftsinformasjon:

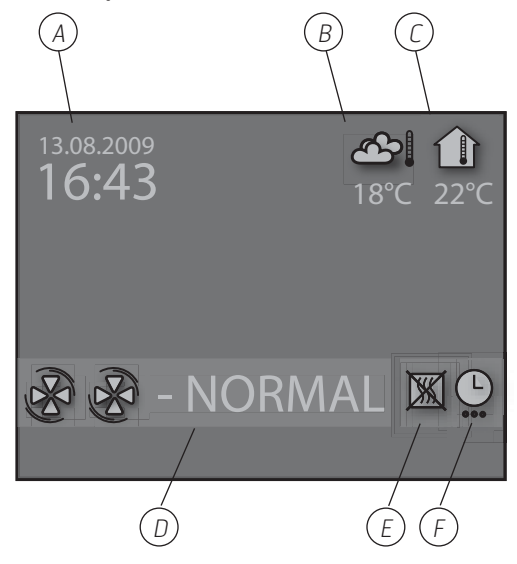

- A. Tid og dato
- B. Utetemperatur
- C. Romtemperatur
- D. Aktuell hastighet
- E. Tilleggsvarme aktivert / deaktivert
- F. Dags- / ukeur aktivt

## 8.3. Menyhåndtering

Knapp 1 og 3 brukes til å navigere i menylinjene. Markøren illustreres ved at linjen blir lyseblå. Hvis det er mulig å gjøre et valg i den aktuelle menylinjen, vises det med OK? til slutt i linjen. Et valg bekreftes ved å trykke på knapp 4. Hvis en menylinje inneholder undermenyer, illustreres det med et ">"-tegn til slutt i linjen.

| INNSTILLINGER                             |     |
|-------------------------------------------|-----|
|                                           |     |
|                                           | >   |
| ○ TIMER                                   | >   |
| <ul> <li>DAG / UKE INNSTILLING</li> </ul> | OK? |
| ○ TID OG DATO                             | >   |
| ○ SPRÅK                                   | >   |
| ○ FILTER                                  | >   |
| ○ ALARM                                   | >   |
| O AVANSERT BRUKER                         | >   |
| <ul> <li>DRIFTSINFORMASJON</li> </ul>     | >   |
|                                           |     |

Velger du en funksjon som har numeriske verdier, vises den aktuelle verdien med en lyseblå markør. Verdien endres med knapp 1 og 3, og bekreftes deretter med knapp 4.

| TID OG DATO |              |
|-------------|--------------|
| TID         | DAG MND ÅR   |
| 13:45       | 04.07.09 ок? |

Hvis det er mulig å endre flere verdier, hopper markøren videre mot høyre når et valg er bekreftet med knapp 4. Fremgangsmåten gjentas inntil alle verdiene er endret til ønsket verdi.

Vil du avbryte en funksjon eller gå tilbake til forrige menybilde, bruker du knapp 2.

Knapp 5 aktiverer en hjelpetekst som gir en kort beskrivelse av det aktuelle menybildet.

## 8.4. Oppstart

Når systemet starter, kommer du til en oppstartsmeny.

| OPPSTARTSMENY      |     |  |
|--------------------|-----|--|
| • SPRÅK / LANGUAGE | OK? |  |
| ○ TID OG DATO      | >   |  |
|                    | >   |  |
|                    |     |  |
|                    |     |  |
|                    |     |  |
|                    |     |  |
|                    |     |  |

l menyen foretar du grunninnstillinger som språk samt tid og dato. Når aktiviteten er utført, velger du å gå til hovedmenyen.

## 8.5. Driftsstatus

Ved normal drift uten forstyrrelser lyser den grønne dioden 7 som en bekreftelse. Et senere avsnitt beskriver hvordan eventuelle forstyrrelser påvirker systemet.

## 9. Hovedmeny CI600

## 9.1. Viftehastigheter

Hovedmenyen inneholder ulike valg, og de fleste har med viftehastigheter å gjøre. Valgt hastighet indikeres med større viftesymboler og fet tekst.

| HOVED             | MENY      | ▲   |
|-------------------|-----------|-----|
| B                 | MIN       |     |
| BB                | NORMAL    | OK? |
| ନ୍ତ୍ର             | MAX       |     |
| ନ୍ତ୍ରର            | MAX TIMER |     |
|                   |           |     |
|                   |           |     |
| O INNSTILLINGER > |           | >   |

For å endre hastighet flyttes markøren med knappene 1 og 3.

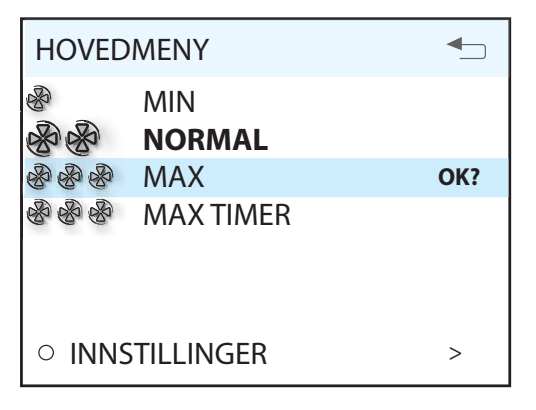

Deretter bekreftes valget med knapp 4, og den valgte hastigheten markeres med større viftesymboler og fet tekst.

| HOVE        | DMENY         | <b>•</b> |
|-------------|---------------|----------|
| &<br>&<br>& | MIN<br>NORMAL |          |
| BBB         | 🖗 MAX         | OK?      |
| & & &       | MAX TIMER     |          |
| o inn       | ISTILLINGER   | >        |

## 9.2. Max timer

Menyvalget aktiverer en funksjon som øker hastigheten til maks. i en tidsbegrenset periode for deretter å gå tilbake til forrige valgt hastighet. Tidsperioden kan justeres under menyvalget innstillinger.

| HOVED                           | MENY                 | <b>-</b> |
|---------------------------------|----------------------|----------|
| &<br>&<br>&<br>&<br>&<br>&<br>& | MIN<br>NORMAL<br>MAX |          |
| 888                             | MAXTIMER             | OK?      |
|                                 |                      |          |
| ○ INNS                          | STILLINGER           | >        |

Når funksjonen er aktiv, telles tiden ned på displayet. Funksjonen avbrytes ved å velge TIMER AV, og hastigheten går da tilbake til den tidligere valgte.

## 9.3. Innstillinger

Under menyvalget INNSTLLINGER tilpasser du systemet etter egne ønsker og behov.

| INNSTILLINGER                                 |     |
|-----------------------------------------------|-----|
| <ul> <li>TEMPERATUR</li> <li>TIMER</li> </ul> | >   |
| DAG / UKE INNSTILLING                         | OK? |
| O TID OG DATO                                 | >   |
| ○ SPRÅK                                       | >   |
| ○ FILTER                                      | >   |
| ○ ALARM                                       | >   |
| O AVANSERT BRUKER                             | >   |
|                                               |     |
|                                               |     |

## 9.4. Temperatur

Her stiller du inn ønsket temperatur på luften som blåser inn i bygningen.

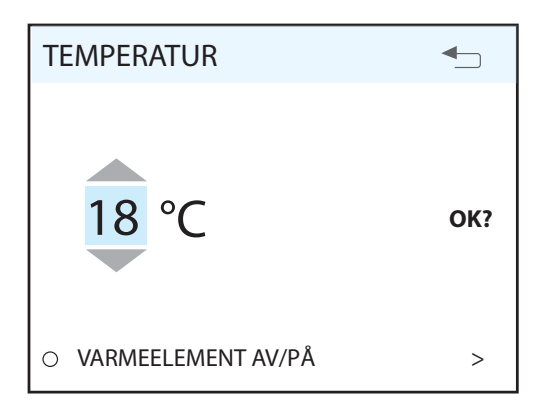

En god regel er å justere temperaturen til maks. 18° for at luften skal blandes optimalt med luften som allerede finnes i bygningen.

I menyvalget VARMEELEMENT AV/PÅ kan tilleggsvarmen som finnes i ventilasjonsaggregatet slås av. I så fall benyttes bare den roterende varmeveksleren som varmekilde.

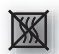

Hvis varmeelementet slås av, vises dette symbolet når displayet går i hvilemodus.

| VARMEELEMENT AV/PÅ | <b>-</b> |
|--------------------|----------|
| VARMEELEMENT       | РÅ ОК?   |
|                    |          |
|                    |          |

## 9.5. Timer

Her stiller du inn ønsket tid for funksjonen MAX. TIMER. Den brukes senere når funksjonen aktiveres fra hovedmenyen.

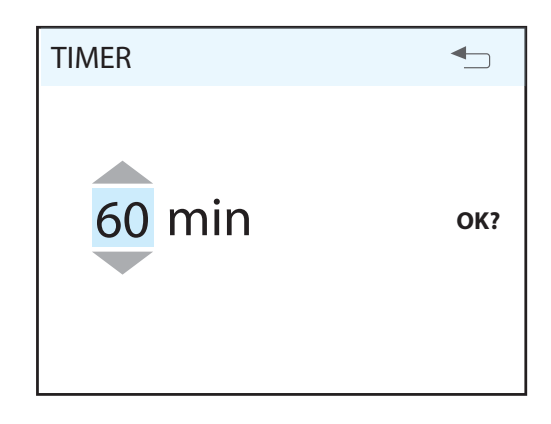

#### Timer – parametrer

| Parameter | Default | Område | Enhet |
|-----------|---------|--------|-------|
| Timer-tid | 30      | 0-360  | min   |

#### Temperatur – parametrer

| Parameter   | Default | Område | Enhet |
|-------------|---------|--------|-------|
| Temperatur  | 20      | 10-30  | °C    |
| Varmelement | PÅ      | AV*/PÅ |       |

\* Gjelder bare elektrisk varmebatteri. Vannbasert varmebatteri kan ikke slås AV.

## FLEXIT

#### 9.6. Dag / ukeinnstilling

Programmeringen av uret starter med valg av dag.

| DAG / UKE INNSTILLING       | ▲_  |
|-----------------------------|-----|
| • MANDAG                    |     |
| TIRSDAG                     | OK? |
| <ul> <li>ONSDAG</li> </ul>  |     |
| <ul> <li>TORSDAG</li> </ul> |     |
| ○ FREDAG                    |     |
| ○ LØRDAG                    |     |
| ○ SØNDAG                    |     |
|                             |     |

Under hver dag vises et nytt menybilde.

| TIRSDAG                 | ▲          |
|-------------------------|------------|
| 1 <b>08</b> :00-16:00 M | 16° 🔨      |
| 2 16:00-18:00 NOF       | RMAL 18° 🔨 |
| 3 18:00-19:00 м         | AX 16° ×   |
| 4 19:00-24:00 NOF       | rmal 18° 🔨 |

Hver dag kan programmeres med fire forskjellige tidsperioder. Juster start- og stopptid for aktuell periode, og juster deretter ønsket hastighet og temperatur. Perioden aktiveres ved å velge en grønn hake – et rødt kryss betyr at perioden ikke er aktivert. Ved behov velger du deretter flere tidsperioder og gjentar fremgangsmåten.

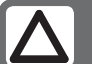

#### **OBS!**

Det finnes noen innebygde regler for programmeringen:

- En tidsperiode med høyere siffer kan ikke påbegynnes før en tidligere er avsluttet.
- Stopptiden kan aldri ligge før starttiden.

Etter fullført programmering gjentas fremgangsmåten for de øvrige dagene.

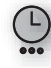

Når uret er aktivt, vises dette symbolet når displayet går i hvilemodus.

Hvis det ikke er registrert en ny tidsperiode etter avsluttet periode, går hastighet og temperatur tilbake til tidligere gjeldende verdier.

## 9.7. Tid og dato

I denne dialogboksen kan du stille inn klokkeslett og dato.

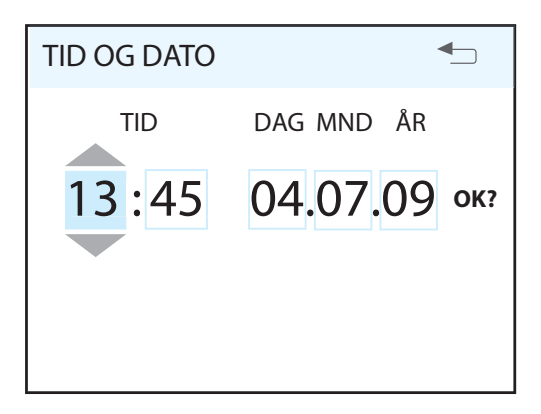

## 9.8. Språk

I denne dialogboksen kan du endre valgt språk.

| SPRÅK        |     |
|--------------|-----|
| ○ NORSK      |     |
| ENGLISH      | OK? |
| O SVENSKA    |     |
| ○ DEUTCH     |     |
| O NEDERLANDS |     |
| o suomi      |     |
| O DANSK      |     |
|              |     |
|              |     |
|              |     |

## 9.9. Filter

Displayet viser en påminnelse med regelmessige mellomrom. I denne dialogboksen kan du justere tidsintervallet og tilbakestille filteralarmen.

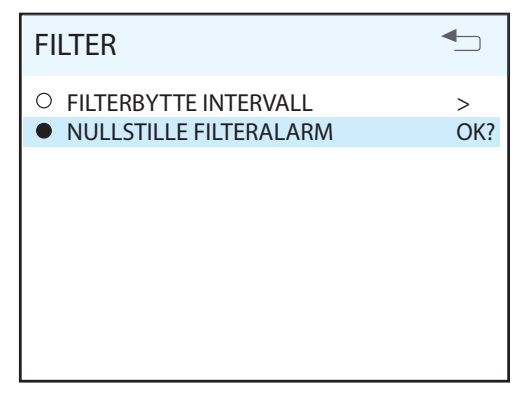

#### Filter – parametrer

| Parameter                 | Default | Område | Enhet |
|---------------------------|---------|--------|-------|
| Intervall for filterbytte | 6       | 0-12   | mnd.  |

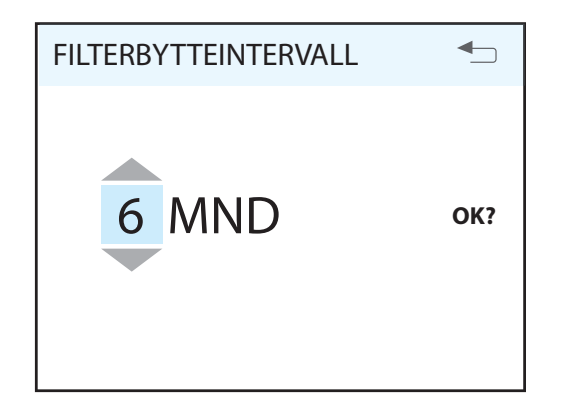

Normal tid er 6–12 måneder avhengig av omgivelsene.

Når filteralarmen aktiveres, tennes den gule indikeringsdioden 8 og displayet viser en informasjonstekst. Følg anvisningene i teksten. Det er mulig å få direkte tilgang til denne dialogboksen fra meldingen eller via menytreet. Etter tilbakestilling starter nedtellingen av en ny periode.

## 9.10. Alarm

Hvis det oppstår forstyrrelser i ventilasjonsaggregatets funksjon, aktiveres en alarm. Den røde indikeringsdioden 9 tennes og displayet viser en informasjonstekst. Følg anvisningene i teksten. Det er mulig å få direkte tilgang til denne dialogboksen fra meldingen eller via menytreet.

# Du finner mer informasjon om de ulike alarmmeldingene i avsnitt 9.6.3.

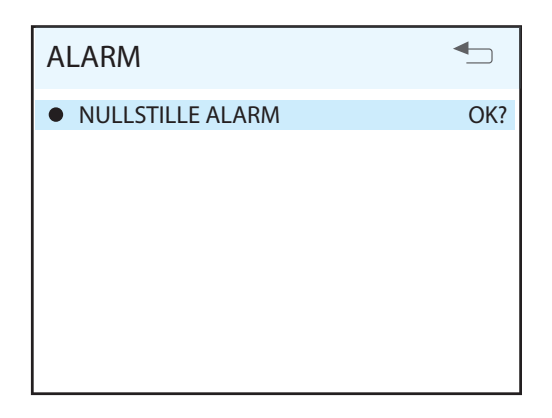

## 9.11. Driftsinformasjon

l dette oversiktsbildet vises aktuelle temperaturverdier, om dags- / ukeuret er aktivt samt virkningsgrad mellom 0 og 100 % for kjøling, varmeveksler og tilleggsvarme.

| DRIFTSINFORMASJON                                                                                                    | ▲                                                             |
|----------------------------------------------------------------------------------------------------|---------------------------------------------------------------|
| INNSTILT TEMPERATUR<br>DAG/UKE INNSTILLING<br>TILLUFT<br>AVTREKK<br>UTELUFT<br>RETURVANN<br>GJENVINNER<br>KJØLING<br>VARME | 22°<br>AKTIV<br>22°<br>21°<br>0°<br>35°<br>100%<br>0%<br>100% |
|                                                                                                    | 100 %                                                         |

## 🔁 FLEXIT.

## 10. Meny avansert bruker CI600

## 10.1. Pinkode

For å få tilgang til menyvalget må pinkoden **1000** angis.

| PINKODE | ▲   |
|---------|-----|
| 1000    | OK? |

## 10.2. Avansert bruker

Menyen inneholder funksjoner for overvåking, konfigurering og feilsøking.

| AVANSERT BRUKER               |     |
|-------------------------------|-----|
| • TEMPERATURREGULERING        | >   |
| VIFTEREGULERING               | OK? |
| O KONFIGURASJON               | >   |
| <ul> <li>DRIFTSTID</li> </ul> | >   |
| • FABRIKKINNSTILLING          | >   |
| ○ SERVICE                     | >   |
|                               |     |
|                               |     |
|                               |     |
|                               |     |

## 10.3. Temperaturregulering

l dette menybildet gjør du valg og konfigurering i forbindelse med temperaturregulering og kjølefunksjoner.

| TEMPERATURREGULERING       |        |
|----------------------------|--------|
| REGULERINGSTYPE<br>KJØLING | ><br>> |
| NØYTRALSONE                | OK?    |
| EKSTERN TEMPERATURSTYRING  | >      |

#### Reguleringstype

Ved valg av tilluftsregulering er det ikke mulig å foreta ytterligere innstillinger her. Ved valg av avtrekksregulering er det også mulig å angi maksimumsog minimumstemperatur på tilluften.

| REGULERINGSTYPE                                    | •                      |
|----------------------------------------------------|------------------------|
| REGULERING<br>MAX TILLUFTSTEMP<br>MIN TILLUFTSTEMP | AVTR OK?<br>35°<br>15° |
|                                                    |                        |

#### Avtrekksregulering - parametrer

| Parameter          | Default | Område | Enhet |
|--------------------|---------|--------|-------|
| MIN. Tilluftstemp. | 16      | 5-25   | °C    |
| MAX. Tilluftstemp. | 35      | 15-45  | °C    |

#### Kjøling

I denne dialogboksen aktiverer du kjølefunksjonen og angir parametrene MIN UTETEMP for aktivering av kjøling og MIN HASTIGHET for aktivering av kjøling. Ved bruk av DX-kjølemaskin er det mulig å angi en tidsforsinkelse mellom av og på.

| KJØLING                                                                            |                           |     |
|------------------------------------------------------------------------------------|---------------------------|-----|
| KJØLING<br>MIN UTETEMP<br>MIN HASTIGHET<br>TILSLAGSFORSINKELSE<br>KJØLEGJENVINNING | AV<br>18°<br>MIN<br>180 s | OK? |

For kjølefunksjonen kan følgende parametrer justeres:

| Parameter       | Default | Område        | Enhet |
|-----------------|---------|---------------|-------|
| MIN. Utetemp    | 17      | 5–25          | °C    |
| MIN. Hastighet  | NORMAL  | NORM, – MAKS. | °C    |
| Tidsforsinkelse | 180     | 0-300         | S     |

#### Kjølegjenvinning

Det er også mulig å aktivere en funksjon for kjølegjenvinning i bygningen ved hjelp av den roterende varmeveksleren. Ønsket differanse mellom utetemperatur og innetemperatur for når funksjonen skal aktiveres, angis her.

| KJØLEGJENVINNING         |          |     |
|--------------------------|----------|-----|
| KJØLEGJENVINNING<br>DIFF | AV<br>1° | OK? |

#### Nøytralsone soner

For å oppnå en jevnere temperaturregulering kan de nøytrale sonene stilles inn i denne menyen.

| NØYTRALSONE      |    | ▲   |
|------------------|----|-----|
| KJØLEGJENVINNING | 2° | OK? |
| GJENVINNER       | 1° |     |

#### Ekstern temperaturstyring

Ønsker du å styre temperaturinnstillingen fra et overordnet system, må det angis i denne menyen. I så fall overstyres temperaturinnstillingen i styrepanelet.

| EKST. TEMP. STYRING |    |     |
|---------------------|----|-----|
| EKST. TEMP. STYRING | AV | OK? |
|                     |    |     |
|                     |    |     |

#### Vifteregulering

I dette menybildet gjør du valg og konfigurering for viftene.

| VIFTEREGULERING             | ▲             |
|-----------------------------|---------------|
| TILLUFT<br>AVTREKK<br>TIMER | ><br>><br>OK? |
| LUFTMENGDEKOMPENSERING      | >             |
|                             |               |

#### Regulering (tilluft og avtrekk)

Denne dialogboksen er identisk for tillufts- og avtrekksviften. Viftene innreguleres individuelt til ønsket kapasitet for respektive hastighet.

| TILLUFT                           |            |     |
|-----------------------------------|------------|-----|
| MIN HASTIGHET<br>NORMAL HASTIGHET | 50%<br>75% | OK? |
| MAX HASTIGHET                     | 100%       |     |
|                                   |            |     |
|                                   |            |     |
|                                   |            |     |

Fabrikkinnstillinger:

| MIN.   | 50 %  |
|--------|-------|
| NORMAL | 75 %  |
| MAKS.  | 100 % |

#### Timer

I denne menyen gjør du innstillinger for hastighet og hvilken tid som skal gjelde for funksjonen MAX TIMER i hovedmenyen.

| TIMER              | ◆       |
|--------------------|---------|
| STANDARD HASTIGHET | MAX OK? |
| STANDARD TID       | 30 m    |

#### Luftmengdekompensering

Denne funksjonen kan aktiveres via en inngang på styrekortet. Her velger du ønskede hastigheter for respektive vifte. Funksjonen kan brukes sammen med kjøkkenhette eller annet som krever ekstra tilluft.

| LUFTMENGDEKOMP.    |            |     |
|--------------------|------------|-----|
| TILLUFT<br>AVTREKK | MAX<br>MIN | OK? |

## 10.4. Konfigurasjon

I dette menybildet gjøres generell konfigurasjon.

| KONFIGURASJON        |        |
|----------------------|--------|
| FØLERE<br>BRANN/RØYK | ><br>> |
| KOMMUNIKASJON        | OK?    |
| START/STOPP SEKVENS  | >      |
| HVILEMODUS           | >      |

#### Følere

I denne menyen er det mulig å kalibrere temperaturfølere så de stemmer bedre med virkeligheten, og en trykkføler aktiveres som filtervakt i stedet for den innebygde timetelleren.

| FØLERE             |        |
|--------------------|--------|
| TILLUFT<br>AVTREKK | ><br>> |
| UTELUFT            | OK?    |
| RETURVANN          | >      |
| FILTERVAKT         | >      |

Dialogboksen er identisk for alle temperaturfølere, og de kan justeres med 5° intervall.

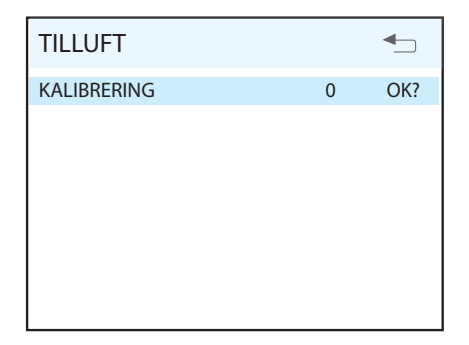

Hvis filtervakten aktiveres, må det kobles en ekstern føler til styrekortet. Føleren erstatter den innebygde filtertimetelleren.

| FILTERVAKT |    | <b>-</b> |
|------------|----|----------|
| AKTIVERING | AV | OK?      |
|            |    |          |
|            |    |          |
|            |    |          |
|            |    |          |
|            |    |          |

#### Brann / røyk

Funksjonen krever at det kobles en ekstern føler til styrekortet.

| BRANN/RØYK |   |     |
|------------|---|-----|
| MODUS      | 1 | OK? |
|            |   |     |
|            |   |     |
|            |   |     |
|            |   |     |
|            |   |     |

| Modus | Tilluftsvifte | Avtrekksvifte |
|-------|---------------|---------------|
| 1     | STOPP         | STOPP         |
| 2     | MAKS.         | MAKS.         |
| 3     | STOPP         | MAKS.         |
| 4     | MAKS.         | STOPP         |

#### Kommunikasjon

Gå videre til undermenyen "HJEMME / BORTE"

| HJEMME/BORTE    | ▲       |
|-----------------|---------|
| HASTIGHET       | MIN OK? |
| TEMPERATUR      | 18°     |
| TIDSFORSINKELSE | 60 m    |

Innstillingene gjøres for modusen "borte". Du velger hastighet og temperatur samt hvor lenge etter aktivering den nye tilstanden skal tre i kraft.

#### Start-/stoppsekvens

I denne dialogboksen kan du justere tidene for de ulike sekvensene. Stoppsekvensen gjelder bare når det er valgt elektrisk tilleggsvarme. Normalt er det ingen grunn til å justere tidene.

| START/STOPP SEKVENS                                                                                     |                                      | ▲   |
|----------------------------------------------------------------------------------------------------|--------------------------------------|-----|
| STARTFORSINKELSE 1<br>STARTFORSINKELSE 2<br>STARTFORSINKELSE 3<br>STARTFORSINKELSE 4<br>STOPPSEKVENS EL | 0 s<br>20 s<br>20 s<br>20 s<br>180 s | OK? |

#### Hvilemodus

l denne menyen kan du justere hvor lang tid det skal gå før displayet går i hvilemodus.

| HVILEMODUS      | ▲         |
|-----------------|-----------|
| TIDSFORSINKELSE | 2 min OK? |
|                 |           |
|                 |           |
|                 |           |
|                 |           |
|                 |           |
|                 |           |

## 10.5. Driftstid

Dette menybildet viser timetellere for ulike funksjoner i ventilasjonsaggregatet.

- DRIFTSTID viser hvor lenge aggregatet har vært i drift
- FILTER viser hvor lang tid det har gått siden siste filterbytte.
- STOPP viser hvor lenge aggregatet har gått i STOPP-modus
- MIN viser hvor lenge aggregatet har gått på MIN-hastighet
- NORMAL viser hvor lenge aggregatet har gått på NORMAL-hastighet.
- MAKS viser hvor lenge aggregatet har gått på MAKS-hastighet.
- ROTOR viser hvor lenge rotoren har vært i drift.
- VARMEELEMENT viser hvor lenge varmeelementet har vært i drift.

| DRIFTSTID | <b></b> |
|-----------|---------|
| DRIFTSTID | 312 tim |
| FILTER    | 125 tim |
|           |         |

## 10.6. Test

Menyen inneholder en rekke funksjoner som kan brukes ved feilsøking.

| ▲             |
|---------------|
| ><br>><br>OK? |
| >             |
|               |

#### Vifter

| VIFTER                 |           |     |
|------------------------|-----------|-----|
| AC VIFTER<br>EC VIFTER | MIN<br>0% | OK? |

#### Varme

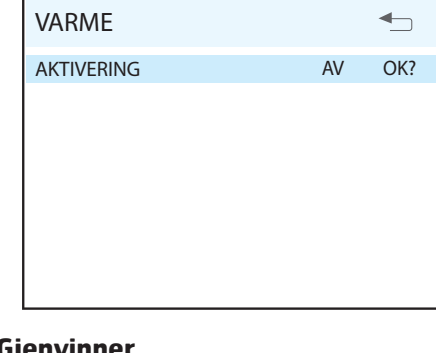

## Gjenvinner

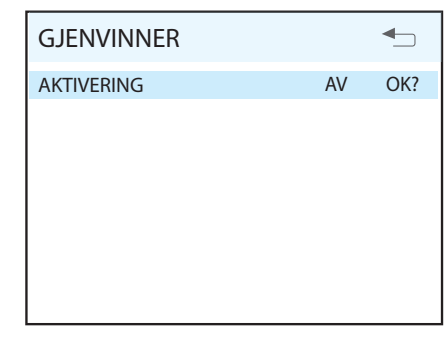

## Kjøling

| KJØLING    |    |     |
|------------|----|-----|
| AKTIVERING | AV | OK? |
|            |    |     |
|            |    |     |
|            |    |     |
|            |    |     |
|            |    |     |
|            |    |     |

#### Følere

| FØLERE    | <b>-</b> |
|-----------|----------|
| TILLUFT   | 22°      |
| AVTREKK   | 21°      |
| UTELUFT   | 0°       |
| RETURVANN | 35       |
|           |          |
|           |          |
|           |          |
|           |          |
|           |          |

## 11. Servicemeny CI600

## 11.1. Pinkode

For å få tilgang til menyvalget må pinkoden angis. Ettersom de fleste funksjonene benyttes i forbindelse med feilsøking, henviser vi til Flexits serviceorganisasjon for å få oppgitt koden.

| PINKODE | ▲   |
|---------|-----|
| 1000    | OK? |

## 11.2. Service

Menyen inneholder funksjoner for konfigurering og feilsøking. Menyvalgene må bare brukes under veiledning av servicepersonale med behørig opplæring.

| SERVICE           | ▲_  |
|-------------------|-----|
| SYSTEMINFORMASJON | OK? |
| PRODUKSJONSDATA   | >   |
| TEST              | >   |
| ALARM             | >   |
| SPESIALFUNKSJONER | >   |
| AVFROSTNING       | >   |
|                   |     |
|                   |     |
|                   |     |
|                   |     |

## 11.3. Systeminformasjon

Dette menybildet inneholder informasjon om hvordan systemet er konfigurert samt revisjonsstatus for henholdsvis hovedkort og styrepaneler som er tilkoblet.

| SYSTEMINFORMASJON  |     |  |
|--------------------|-----|--|
| DS1/VARME          | EL  |  |
| DS2/ROTORVAKTTYPE  | 1   |  |
| DS3/ROTORMOTORTYPE | 0   |  |
| DS4/ VIFTETYPE     | EC  |  |
| SW HOVEDKORT       | PB2 |  |
| SW AVANSERT PANEL  | PB2 |  |
| SW ENKELT PANEL    | PB1 |  |
| SW ENKELT PANEL    | PB1 |  |
| ANTALL FILTERRESET | 1   |  |
|                    |     |  |

## 11.4. Produksjonsdata

l øyeblikket finnes ingen informasjon tilgjengelig i dette menybildet.

## 11.5. Test

Testmenyen inneholder undermenyer for testkjøring av komponenter som inngår.

| TEST       | ▲   |
|------------|-----|
| VIFTER     | OK? |
| VARME      | >   |
| GJENVINNER | >   |
| KJØLING    | >   |
| FØLERE     | >   |
|            |     |
|            |     |
|            |     |
|            |     |
|            |     |

## 11.6. Vifter

For AC-vifter velger du ønsket viftehastighet, STOPP, MIN, NORMAL eller MAKS.

For EC-vifter velger du ønsket virkningsgrad i %. For å avslutte testoperasjonen går du tilbake og ut av menyen.

| VIFTER                 |           |     |
|------------------------|-----------|-----|
| AC VIFTER<br>EC VIFTER | MIN<br>0% | OK? |

#### 11.6.1. Varme

Denne funksjonen har to stillinger, AV og PÅ. Ved aktivering settes den digitale utgangen til PÅ og den analoge utgangen til 100 %.

| VARME      |    |     |
|------------|----|-----|
| AKTIVERING | AV | OK? |
|            |    |     |
|            |    |     |
|            |    |     |
|            |    |     |
|            |    |     |

### 11.6.2. Gjenvinner

Denne funksjonen har to stillinger, AV og PÅ. Ved aktivering settes utgangen til 100 %.

| GJENVINNER |    |     |
|------------|----|-----|
| AKTIVERING | AV | OK? |
|            |    |     |
|            |    |     |
|            |    |     |
|            |    |     |
|            |    |     |

## 11.6.3. Kjøling

Denne funksjonen har to stillinger, AV og PÅ. Ved aktivering settes den digitale utgangen til PÅ og den analoge utgangen til 100 %.

| KJØLING    |    | ▲   |
|------------|----|-----|
| AKTIVERING | AV | OK? |
|            |    |     |
|            |    |     |
|            |    |     |
|            |    |     |
|            |    |     |

## 11.6.4. Følere

l denne menyen kan du lese av temperaturverdiene til temperaturfølerne som er tilkoblet.

| FØLERE               | ▲          |
|----------------------|------------|
| TILLUFT<br>AVTREKK   | 22°<br>21° |
| UTELUFT<br>RETURVANN | 0°<br>35°  |
|                      |            |
|                      |            |
|                      |            |

## 11.7. Alarm

l dette menybildet kan du velge mellom å vise / tilbakestille eksisterende alarm og få en oversikt over historiske alarmer.

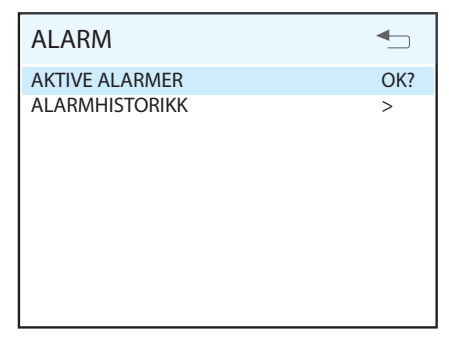

### 11.7.1. Aktive alarmer

Menyvalget tilbakestiller aktive alarmer.

| ALARM            | <b>•</b> |
|------------------|----------|
| NULLSTILLE ALARM | OK?      |
|                  |          |
|                  |          |
|                  |          |
|                  |          |
|                  |          |

### 11.7.2. Alarmhistorikk

Dette menybildet viser opptil 10 historiske alarmer. Hver rad viser en hendelse i formatet "dato", "klokkeslett" og "alarmkode".

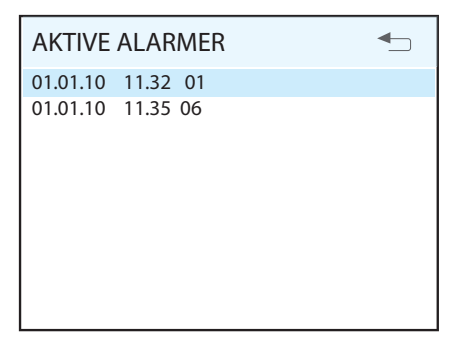

## 11.7.3. Alarmkoder

Aktive alarmer vises som en advarsel i displayet når de oppstår, mens de vises som en kode i alarmhistorikken. Forbindelsen mellom advarselen og kodene fremgår av forklaringene nedenfor:

#### 01 = Overhetingstermostat

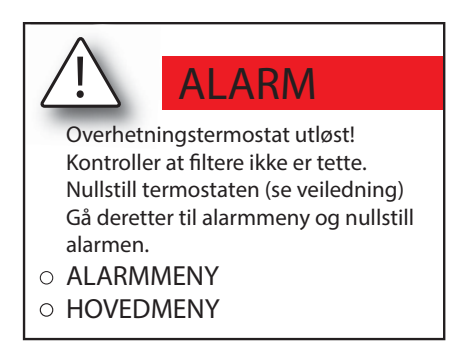

#### 02 = Ekstern brann- / røykvarsler

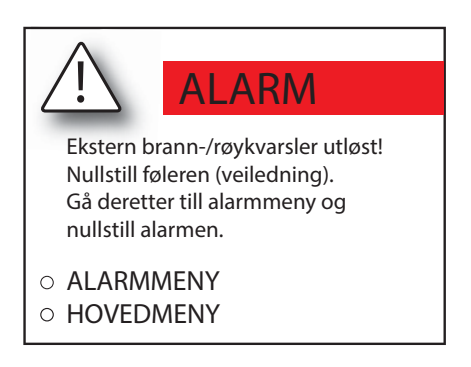

#### 03 = Ikke i bruk

#### 04 = Tilluftsføler

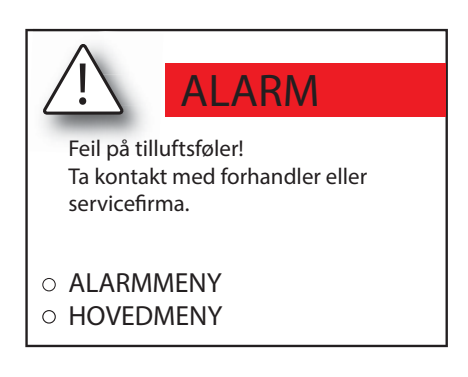

#### 05 = Avtrekksføler

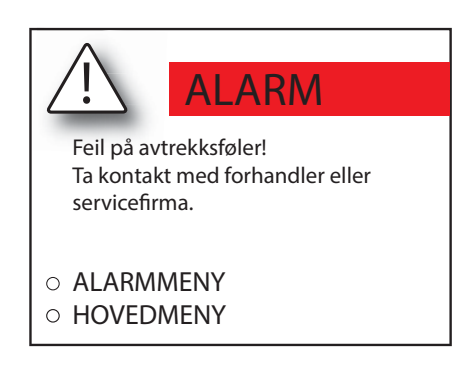

#### 06 = Uteluftføler

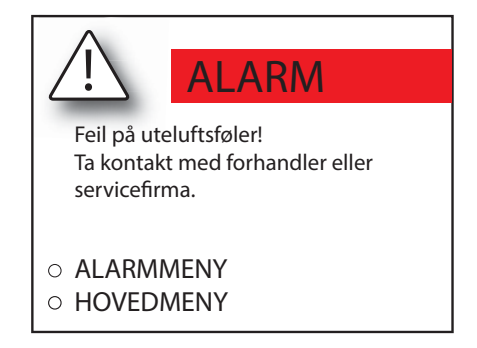

#### 07 = Returvannføler

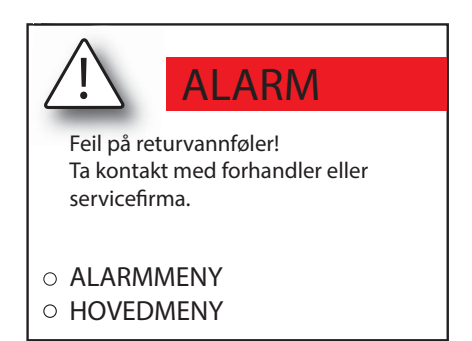

#### 08 = Vannbatteri / lav temperatur returvann

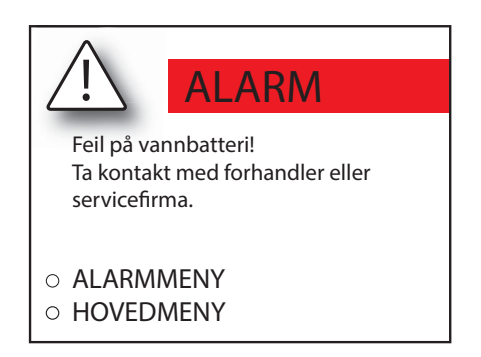

#### 09 = Gjenvinner

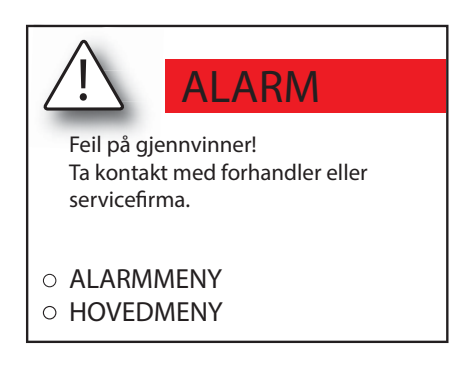

#### 10 = Filter

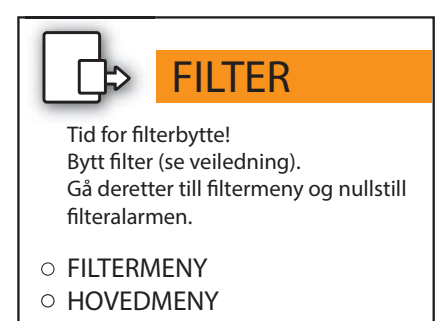

## 11.8. Spesialfunksjoner

For å få tilgang til menyvalget må du få oppgitt pinkoden fra Flexits serviceorganisasjon.

| SPESIALFUNKSJONER |     |     |
|-------------------|-----|-----|
| STOPP AKTIVERT    | NEI | OK? |
| ROTORALARM        | В   |     |
|                   |     |     |

#### Stopp aktivert

Menyen inneholder funksjoner for overvåking, konfigurering og feilsøking. Menyvalgene må bare brukes under veiledning av servicepersonale.

#### Rotoralarm

Menyen inneholder funksjoner for overvåking, konfigurering og feilsøking. Menyvalgene må bare brukes under veiledning av servicepersonale.

#### Spesialfunksjoner – parametrer

| Parameter       | Default | Område | Enhet |
|-----------------|---------|--------|-------|
| Stopp aktivert  | NEI     | NEI/JA |       |
| Rotoralarm-prio | В       | A/B    |       |

## 11.9. Avfrosting

l dette menybildet gjør du valg og konfigurering i forbindelse med den integrerte avfrostingsfunksjonen.

| AVFROSTING                                                                                                    | <b>•</b>                                                      |
|----------------------------------------------------------------------------------------------------|---------------------------------------------------------------|
| AVFROSTING<br>STARTTEMPERATUR<br>PERIODE TID<br>FREKVENS<br>ROTORHASTIGHET<br>START VIFTEREDUKSJON<br>PERIODE TID<br>FREKVENS | AV<br>-9°<br>60 min<br>1/TIM<br>15<br>-14°<br>60 min<br>1/TIM |
| VIFTEHASTIGHET                                                                                                    | 50% OK?                                                       |
|                                                                                                    |                                                               |

#### Avfrosting

Aktiverer/deaktiverer funksjonen.

#### Starttemperatur

Her stiller du inn ønsket starttemperatur for avfrostingsfunksjonen. Temperaturen det refereres til er utetemperatur.

#### Periode tid

Periode tid for avfrostingsfunksjonen.

#### Frekvens

Angir hvor mange ganger perioden skal repeteres pr. time.

#### Rotorhastighet

Når den aktuelle starttemperaturen nås, reduseres rotorens hastighet til det angitte omdreiningstallet.

#### Start viftereduksjon

Som en ytterligere sikkerhetsfunksjon kan tilluftsviftens hastighet reduseres, noe som inntreffer ved innstilt utetemperatur.

#### Periode tid

Periode tid for avfrostingsfunksjonen.

#### Frekvens

Angir hvor mange ganger perioden skal repeteres pr. time.

#### Viftehastighet

Som en ytterligere sikkerhetsfunksjon kan tilluftsviftens hastighet reduseres, noe som inntreffer ved innstilt utetemperatur.

#### Avfrosting – parametrer

| Parameter            | Default | Område     | Enhet    |
|----------------------|---------|------------|----------|
| Avfrosting           | AV      | AV/PÅ      |          |
| Starttemperatur      | -9      | (-5)–(-45) | °C       |
| Periode tid          | 60      | 1–60       | min      |
| Frekvens             | 1       | 1–10       |          |
| Rotorhastighet       | 15      | 15–180     | omdr/min |
| Start viftereduksjon | -14     | (-5)–(-45) | °C       |
| Periode tid          | 60      | 1–60       | min      |
| Frekvens             | 1       | 1–10       |          |
| Viftehastighet       | 50      | 20-100     | %        |

## 11.10. Parametrer

I dette menybildet kan du endre parametrene for temperaturregulering.

| PARAMETRER |   | ₽   |
|------------|---|-----|
| KJØLING    | > | OK? |
| ROTOR      | > |     |
| VARME      | > |     |
|            |   |     |
|            |   |     |
|            |   |     |
|            |   |     |
|            |   |     |
|            |   |     |
|            |   |     |

Alle undermenyene ser like ut, og dette eksempelet viser derfor bare én av dem. De to første parametrene gjelder regulering av tilluft og de to siste gjelder avtrekksregulering.

| Parameter              |   | Default | Område  |
|------------------------|---|---------|---------|
| Kjøling – tilluft      | К | 0       | 0-32767 |
| Kjøling – tilluft      | 1 | 90      | 0-32767 |
| Kjøling – avtrekksluft | К | 0       | 0-32767 |
| Kjøling – avtrekksluft | 1 | 90      | 0-32767 |
| Rotor – tilluft        | К | 0       | 0-32767 |
| Rotor – tilluft        | 1 | 90      | 0-32767 |
| Rotor – avtrekksluft   | К | 0       | 0-32767 |
| Rotor – avtrekksluft   | 1 | 90      | 0-32767 |
| Varme — tilluft        | К | 5       | 0-32767 |
| Varme — tilluft        | 1 | 50      | 0-32767 |
| Varme – avtrekksluft   | К | 3       | 0-32767 |
| Varme – avtrekksluft   | 1 | 35      | 0-32767 |

## 12. Menytre

Du får tilgang til flere menyvalg ved å logge på.

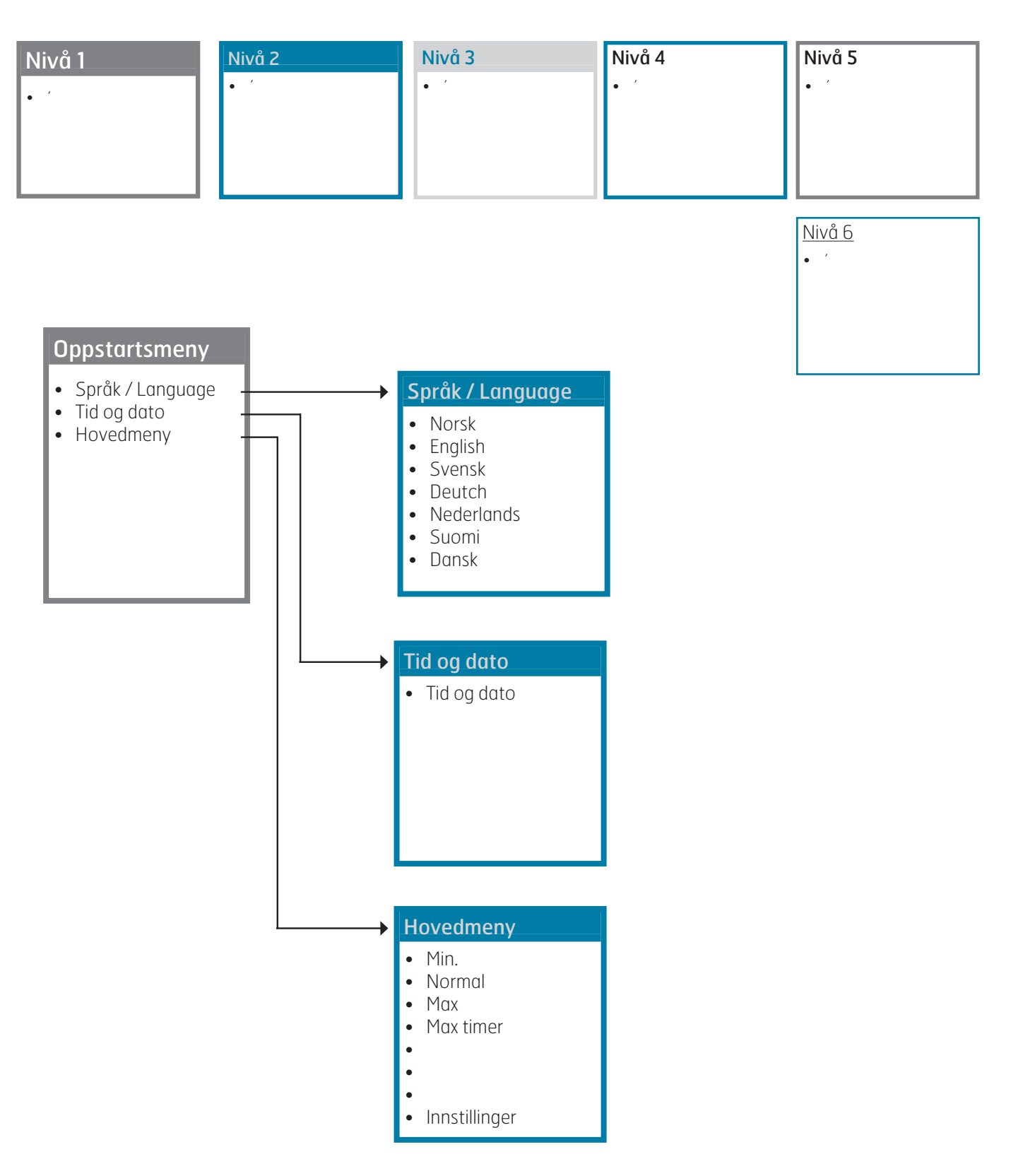

## 

| Oppstartsmeny                                                                                                    | Hovedmeny                                                                                                | <ul> <li>Innstillinger</li> <li>Temperatur</li> <li>Timer</li> <li>Dag- / ukeinnstilling</li> <li>Tid og dato</li> <li>Språk</li> <li>Filter</li> <li>Alarmer</li> <li>Avansert bruker</li> <li>Driftsinformasjon</li> </ul> |
|----------------------------------------------------------------------------------------------------|----------------------------------------------------------------------------------------------------|----------------------------------------------------------------------------------------------------|
| <b>Temperatur</b> <ul> <li>Bør-verdi temperatur</li> <li></li> <li></li> <li></li> <li>Varmeelement AV/PÅ &gt;</li> </ul> | <b>Tid og dato</b> <ul> <li>Tid og dato</li> </ul>                                                       | Alarmer<br>• Nullstille alarm                                                                                                    |
| <b>Timer</b><br>• Timertid                                                                                                | <b>Språk</b><br>• Norsk<br>• English<br>• Svensk<br>• Deutch<br>• Nederlands<br>• Suomi<br>• Dansk       | Avansert bruker<br>• Temperaturreg. ><br>• Vifteregulering ><br>• Konfigurasjon ><br>• Driftstid ><br>• Fabrikkinnstilling ><br>• Service >                                                                                  |
| Dag- / ukeinnstilling Mandag > Tirsdag > Onsdag > Torsdag > Fredag > Lørdag > Søndag >                                    | <ul> <li>Filter</li> <li>Filterbytte intervall. &gt;</li> <li>Nullstille<br/>filteralarm &gt;</li> </ul> | Driftsinformasjon<br>Innstilt temperatur<br>Dag- / ukeinnstilling<br>Tilluft<br>Avtrekksluft<br>Uteluft<br>Returvann<br>Gjenvinner<br>Kjøling<br>Varme                                                                       |

## FLEXIT

#### Innstillinger Startside Avansert bruker Hovedmeny • Temperaturregulering > • Vifteregulering > • Konfigurasjon > • Driftstid > • Fabrikkinnstilling > • Service > Temperaturregulering Driftstid • Reguleringstype > Driftstid • • Kjøling > • Filter • Nøytral sone > Stopp • • Ekst. temperaturstyring > MIN. • Normal • MAKS. • Rotor • • Varmeelement Vifteregulering Fabrikkinnstilling • Timer > • Tilbakestilling • Luftmengdekompensering > Konfigurasjon Service

- Følere >
- Brann / røyk >
- Kommunikasjon >
- Start- / stoppsekvens >
- Hvilemodus >

- Systeminformasjon >
- Produksjonsdata >
- Test >
- Alarm >
- Spesialfunksjoner >
- Avfrosting >
- Parametrer >

#### S FLEXIT. Startside Innstillinger Hovedmeny ▼ Avansert bruker • Service • Systeminformasjon > • Produksjonsdata > • Test > • Alarm > • Spesialfunksjoner > • Avfrosting > • Parametrer > V <u>Spesialfunksjoner</u> **Systeminformasjon** <u>Test</u> • DS1/Varme • Vifter > • Stopp aktivert • Rotoralarm • DS2/Rotorvakttype • Varme > • DS3/ Rotormotortype • Gjenvinner > • DS4/Viftetype • Kjøling > • Følere > • SW hovedkort • SW avansert panel • SW enkelt panel • Antall filterreset **Produksjonsdata** <u>Alarmer</u> Avfrosting • Brukes ikke • Aktive alarmer > • Avfrosting > • Alarmhistorikk > • Starttemperatur • Periode tid • Frekvens • Rotorhastighet • Start viftereduksjon • Periode tid • Frekvens • Viftehastighet

## <u>Parametrer</u>

- Kjøling >
- Rotor >
- Varme >

## 13. Samsvarserklæring C.E.

Denne erklæring bekrefter at produktene tilfredsstiller kravene i Rådsdirektivene og standardene:

| 2014/30/EC<br>2014/35/EC | Elektromagnetisk kompatibilitet<br>(EMC)<br>Lavspenningsdirektivet (LVD) |
|--------------------------|--------------------------------------------------------------------------|
| Produktene våre          | er testet etter deler av:                                                |

2006/42/EC Maskindirektivet (Sikkerhet)

- Produsent: FLEXIT AS, Televeien 15, 1870 Ørje
- Type: UNI 3 R Ventilasjonsenhet

Overensstemmelse med gyldige utgaver av følgende standarder ved dato for undertegnelse av samsvarserklæring:

| Sikkerhetsstandard: | EN 60335-1<br>EN 60335-2-80                              |
|---------------------|----------------------------------------------------------|
| EMF-standard:       | EN 62233                                                 |
| EMC-standarder:     | EN 55014-1<br>EN 55014-2<br>EN 61000-3-2<br>EN 61000-3-3 |

Produktet er CE-merket: 2010

## FLEXIT AS 29.11.2016

Frank Keterren

Frank Petersen Adm. dir.

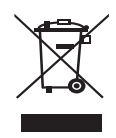

For dette produktet gjelder reklamasjonsrett i henhold til gjeldende salgsvilkår – **under forutsetning av at produktet brukes riktig og blir vedlikeholdt**. Filter er forbruksmateriell.

Symbolet på produktet viser at produktet ikke må behandles som husholdningsavfall, men leveres til et returpunkt for elektrisk og elektronisk utstyr. Ved å sørge for korrekt avhending av apparatet bidrar du til å forebygge de negative konsekvensene for miljø og helse som feil avfallsbehandling ellers kan medføre. Kontakt kommunen, renholdsselskapet eller butikken hvor du kjøpte produktet hvis du ønsker mer informasjon om gjenvinning av produktet.

Reklamasjoner på grunn av feilaktig eller manglende montering skal sendes til ansvarlig monteringsfirma. Reklamasjonsretten kan bortfalle ved feilaktig bruk eller grov forsømmelse av aggregatets vedlikehold.

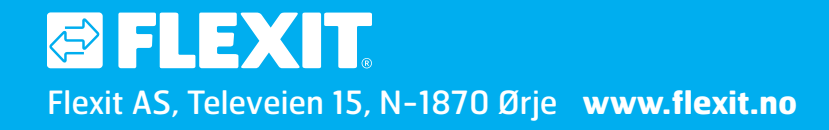